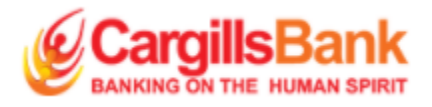

# Cargills Bank Internet Banking User Guide

| Date       | Version 01 | Owner           | Description        |
|------------|------------|-----------------|--------------------|
| 01.08.2020 |            | Retail Business | User Guide –       |
|            |            |                 | Personal online    |
|            |            |                 | (Internet Banking) |

## Table of Content

| 1. | Regist  | ration on Internet Banking4                   |
|----|---------|-----------------------------------------------|
| 2. | Intern  | et banking login5                             |
| 3. | Passw   | ord5                                          |
| 4. | Main I  | Functions6                                    |
| 4  | .1 Acco | unts6                                         |
|    | 4.1.1   | Balance Inquiry6                              |
|    | 4.1.2   | Account History7                              |
|    | 4.1.3   | Create an Account7                            |
| 5. | Fund/   | Bill Payments                                 |
| 5  | .1 F    | und Transfer                                  |
|    | 5.1.1   | Own Account9                                  |
|    | 5.1.2   | Fund Transfer – Register Beneficiary10        |
|    | 5.1.3   | Fund Transfer – Third Party Resisted10        |
|    | 5.1.4   | Fund Transfer – Third Party One Time11        |
|    | 5.1.5   | Fund Transfer – Fund Transfer History11       |
| 5  | .2 B    | ill Payment                                   |
|    | 5.2.1   | Bill Payment – Registered Bill Payment12      |
|    | 5.2.2   | Bill Payment – Registered Bulk Bill Payment13 |
|    | 5.2.3   | Bill Payment – Register Payee13               |
|    | 5.2.4   | Bill Payment – One Time Bill Payment14        |
|    | 5.2.5   | Bill Payment – Payment History15              |
| 5  | .3 S    | cheduled Transfers15                          |
| 5  | .3 P    | ay Anyone16                                   |
|    | 5.4.1   | Pay Anyone Transaction16                      |
|    | 5.4.2   | Pay Anyone History                            |
| 6. | Credit  | Cards                                         |
| е  | .1 C    | redit Card Request                            |
|    | 6.1.1 ( | Credit Card Request – Balance Inquiry18       |
|    | 6.1.2   | Credit Card Request – Statement Request19     |
| е  | .2 C    | redit Card services                           |
|    | 6.2.1 ( | Credit Card services – Pay Credit Card Bill   |
|    | 6.2.2   | Credit Card services – Cash Advance20         |

| 6.    | 2.3       | Credit Card services – lost/Stolen Card         | 20 |
|-------|-----------|-------------------------------------------------|----|
| 6.    | 2.3 Cre   | edit Card Services – Lost/Stolen Card           | 20 |
| 6.    | 2.4       | Credit Card services – Activate Card            | 21 |
| 7. Ca | argills ( | Cash                                            | 21 |
| 7.1   | Sen       | nd Cash                                         | 21 |
| 7.2   | Sen       | d Cash History                                  | 22 |
| 8. Re | equest    | Management                                      | 22 |
| 8.1   | Star      | nding Order                                     | 23 |
| 8.    | 1.1       | Standing Order – Standing Order Request         | 23 |
| 8.    | 1.2       | Standing Order – Standing Order Request History | 23 |
| 8.2   | Che       | eque Book                                       | 24 |
| 8.    | 2.1       | Cheque Book - Cheque Book Request               | 24 |
| 8.    | 2.2       | Cheque Book - Cheque Book Request History       | 24 |
| 8.3   | E-St      | tatement Registration                           | 25 |
| 8.4 S | SMS Re    | egistration                                     | 25 |
| 9. Go | overnn    | nent Payments                                   | 26 |
| 9.1   | Cus       | tomer Payment                                   | 26 |
| 9.2   | Cus       | tomer Payment History                           | 26 |
| 10. M | ore       |                                                 | 27 |
| 10.1  | Мо        | re – Change Card PIN                            | 27 |
| 10.2  | Мо        | re – Change OTP sending Method                  | 27 |
| 10.3  | Use       | er Message                                      | 28 |
| 10    | 0.3.1     | Send Message                                    | 28 |
| 10    | ).5.3 In  | ıbox                                            | 28 |
| 10.6  | Chang     | ge Password                                     | 29 |

## 1. Registration on Internet Banking

Existing Cargills Bank customers can simply register for internet banking using the following link https://www.cargillsbank.com

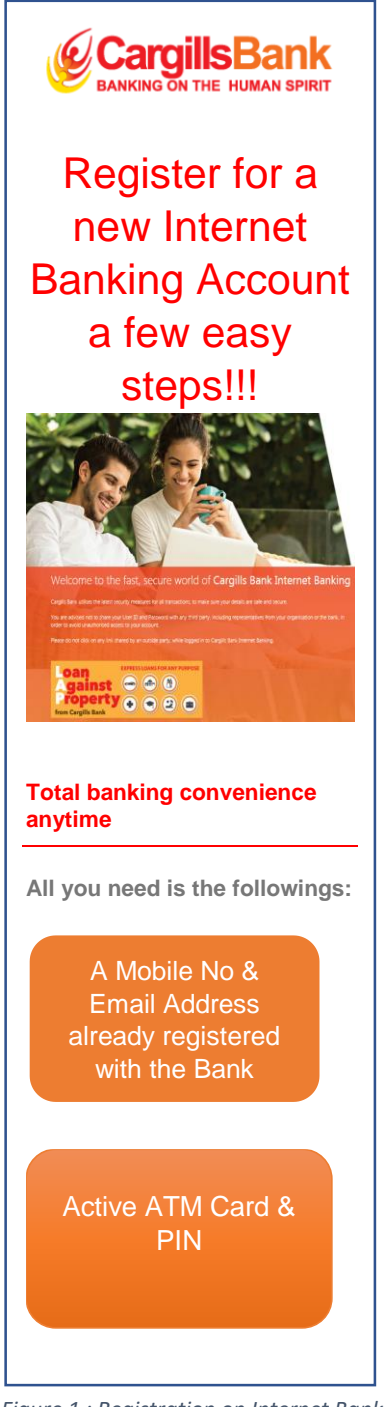

| ready to regi                                                   | ster Online?                                                                                                    | A Set your Account Preferences & "Register<br>Now"                                                                                                    |
|-----------------------------------------------------------------|----------------------------------------------------------------------------------------------------|----------------------------------------------------------------------------------------------------|
| n to <u>www.cargillsbank.co</u><br>ng → Personal <i>→</i> Regis | m → Internet<br>ter"                                                                                                    | Available Accounts                                                                                                    |
| Your Cargills Bank 16 d<br>Igits PIN                            | igits ATM Card No                                                                                                    | Acceset Number Acceset Type Attach                                                                                                    |
| Online Banking User Registration                                |                                                                                                    | Register too                                                                                                    |
| Extense fund factor                                             | Is Your ATM Card<br>not activated yet?<br>Contact our Call<br>Center<br>+94 117 640 640                                                                                                    | Now, you will receive a One Time Password (OTP) to<br>your registered phone &<br>Sign in                                                                                                    |
| er your "User ID" (User IE<br>aracters") & till Secunty (       | ) should be at least<br>Questions                                                                                                    | Control Online Banking User Registration                                                                                                    |
| e proceed with the registration.                                |                                                                                                    | Inst United Statistics, plane structure pare and an SMBMARM.                                                                                                    |
| NERATION.                                                       |                                                                                                    | Tex OF the best with type 1 Male for 0 FOR 2011  Next pack in specing will forget that taken to being fundies to an incorpus is get along will pack here to being byperiod.  Of the best to 100 mm.                                                                                                    |
| CESSNIAA                                                        |                                                                                                    | Change Your One Time Password                                                                                                    |
|                                                                 | Is your email<br>address missing                                                                                                    | Welcome to Carpills Bank Internet Banking. Please reset your password to proceed.                                                                                                    |
| ET16E18E10                                                      | here?                                                                                                    | (there there are the particle stand $\{\Phi_i,e_i\}_{i=1}^{n}$ for a parameter,                                                                                                    |
| 123/14_14                                                       | Contact our Call<br>Center<br>+94 117 640 640                                                                                                    | Ream with the Dar Yone Francesci (2014) marined in gray - rejulated weblik.                                                                                                    |
| Statistical Sector (                                            |                                                                                                    | Confine Toma (ogite Tomane)                                                                                                    |
| Multipperpit's ramet #                                          |                                                                                                    |                                                                                                    |
| pet .                                                           |                                                                                                    |                                                                                                    |
| What is your homesawed                                          |                                                                                                    |                                                                                                    |
| Columba                                                         |                                                                                                    | Welcome to a World of                                                                                                    |
| What is provided paid.                                          | *                                                                                                    | Convenience With                                                                                                    |
|                                                                 |                                                                                                    | Corrells Bank Internet Banking                                                                                                    |
|                                                                 | <pre>to www.cargilisbank.com ng -&gt; Personal -&gt; TRegis 'Your Cargilis Bank 16 d tgtts PIN Criter Barking User Registation  criter statistics criters ID' (User ID' criter Barking User Registation criters ID' (User ID' criter Barking User Registation criters ID' (User ID' criters ID' criters ID' criters ID' criters criters crit</pre> | a to www.cargilisbank.com ? Internet<br>ng ? Personal ? Register"          'Your Cargils Bank 16 digits ATM Card No<br>lights PIN         Orien Barking User Register         Image: State of the state of the state of |

Figure 1 : Registration on Internet Banking

anking

## 2. Internet banking login

Customers who are already registered in Mobile Banking can use the same User ID and Passwords to login to internet banking.

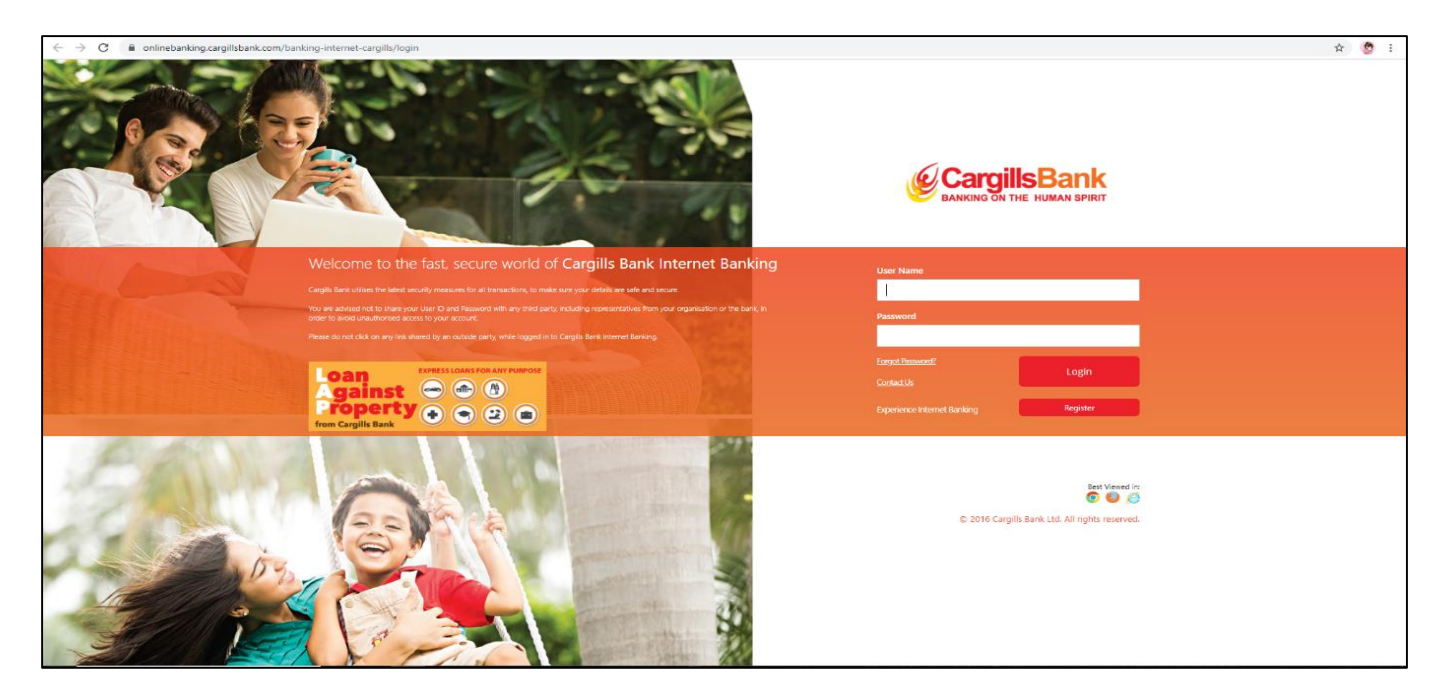

Figure 2: Log In

## 3. Password

Upon successful registration for the Internet Banking, customer will receive an "Internet Banking" User ID and a Password as mentioned below.

- User ID will be sent to your email account registered with the Bank
- Temporary One Time Password (OTP) will be sent to your mobile number registered with the Bank.

This OTP is valid till 48 Hours and you need to change this OTP to new password according to the Password policies defined by the Bank.

Password Policies: Password should have Minimum 8 Characters to Maximum 15 Characters, Alpha Numeric & @+., User name cannot be used as the Password

## 4. Main Functions

#### 4.1 Accounts

Customers can check their Account balances, Account History and they can create an account through the "Accounts" option

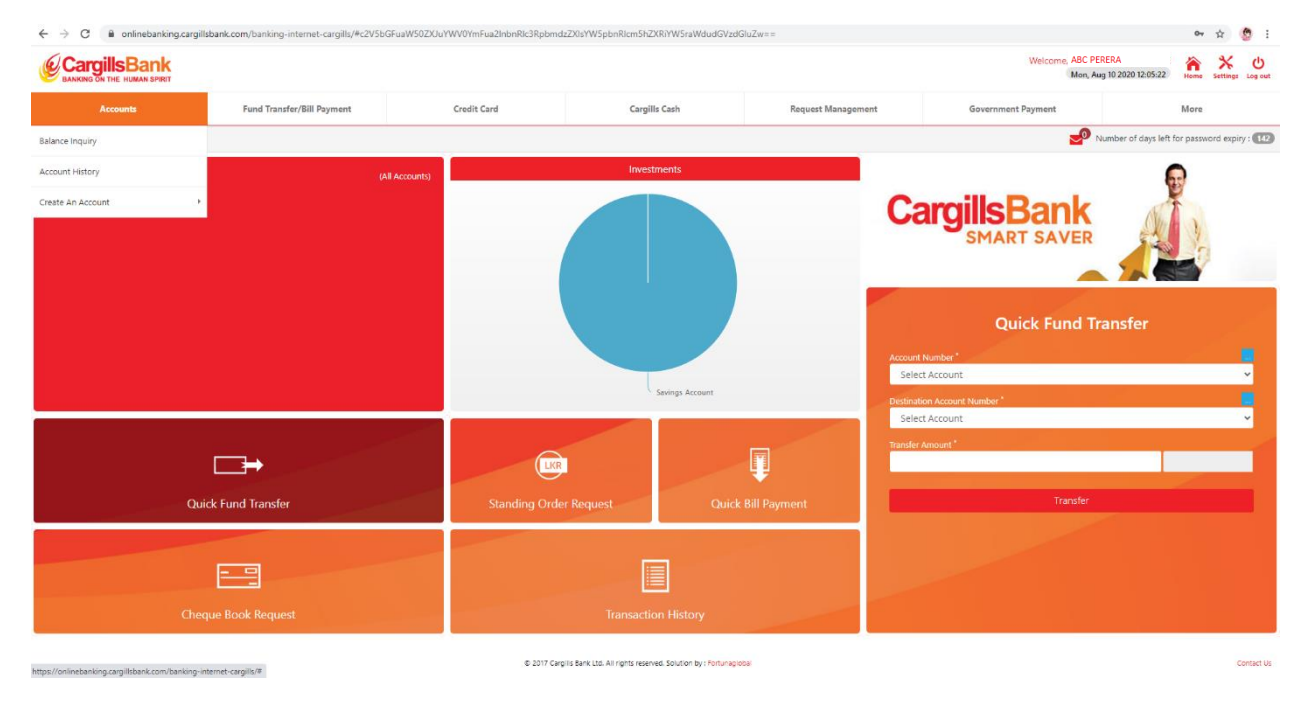

Figure 3: Accounts

#### 4.1.1 Balance Inquiry

Customers can check their Account Balance Through "Balance inquiry "option

| CargillsBank                           |                            |                 |               |                    | Welcome, ABC PEF            | RERA<br>1 10 2020 12:07:52 Home Settings |
|----------------------------------------|----------------------------|-----------------|---------------|--------------------|-----------------------------|------------------------------------------|
| Accounts                               | Fund Transfer/Bill Payment | Credit Card     | Cargills Cash | Request Management | Government Payment          | More                                     |
| nce Inquiry   Account History          |                            |                 |               |                    |                             |                                          |
| ccounts<br>ance Inquiry                |                            |                 |               |                    |                             | Tile View Grid                           |
| vings Account Su                       | mmary                      |                 |               |                    |                             |                                          |
| count Number                           |                            | Account Type    | Currency      | Account Balance    | Effective Available Balance | Sta                                      |
| XXXXXXXXXXXXXXXXXXXXXXXXXXXXXXXXXXXXXX |                            | Savings Account | UR            | XXXXXXXX           | XXXXXX                      | Act                                      |
|                                        |                            |                 |               |                    |                             |                                          |
|                                        |                            |                 |               |                    |                             |                                          |

Figure 4: Balance Inquiry

#### 4.1.2 Account History

Customers can simply check their account history by selecting the respective account and the required time period.

| > C (                                                                           | onlinebanking.cargill                                                                                                    | Isbank.com/banking-internet-cargills/#c2V5bGF                                                                                                    |                                                                   |                         |                       | Welcome ABC                                            | PERERA                                                              | A 1 0                                                                                                    |
|---------------------------------------------------------------------------------|----------------------------------------------------------------------------------------------------|----------------------------------------------------------------------------------------------------|-------------------------------------------------------------------|-------------------------|-----------------------|--------------------------------------------------------|---------------------------------------------------------------------|----------------------------------------------------------------------------------------------------|
| BANKING ON                                                                      |                                                                                                    |                                                                                                    |                                                                   |                         |                       | Mon,                                                   | Aug 10 2020 12:12:26                                                | Home Settings Log                                                                                                   |
| A                                                                               | Accounts                                                                                                    | Fund Transfer/Bill Payment                                                                                                    | Credit Card                                                       | Cargills Cash           | Request Management    | Government Payment                                     |                                                                     | More                                                                                                    |
| Balance Inquir                                                                  | ry   Account History                                                                                                    |                                                                                                    |                                                                   |                         |                       |                                                        |                                                                     |                                                                                                    |
| Accou                                                                           | <b>unts</b><br>History                                                                                                    |                                                                                                    |                                                                   |                         |                       |                                                        |                                                                     |                                                                                                    |
| Account N                                                                       | Number<br>XXX -Savings Account-LKF                                                                                                    | R                                                                                                    | ~                                                                 | From Date<br>2020/07/01 | To Date<br>2020/07/31 | Q                                                      |                                                                     | Download                                                                                                    |
|                                                                                 |                                                                                                    |                                                                                                    |                                                                   |                         |                       |                                                        |                                                                     |                                                                                                    |
|                                                                                 |                                                                                                    |                                                                                                    |                                                                   |                         |                       |                                                        |                                                                     |                                                                                                    |
| Show                                                                            | / Advance Filtering                                                                                                    |                                                                                                    |                                                                   |                         |                       |                                                        |                                                                     |                                                                                                    |
| Show                                                                            | Advance Filtering                                                                                                    |                                                                                                    |                                                                   |                         |                       |                                                        |                                                                     |                                                                                                    |
| Show                                                                            | / Advance Filtering                                                                                                    |                                                                                                    |                                                                   |                         |                       |                                                        |                                                                     |                                                                                                    |
| Show                                                                            | <ul> <li>Advance Filtering</li> <li>Details of 001100001276-</li> </ul>                                                                                                    | Savings Account-LKR                                                                                                    |                                                                   |                         |                       |                                                        |                                                                     |                                                                                                    |
| fransaction I                                                                   | Advance Filtering  Details of 001100001276- entries                                                                                                    | Savings Account-LKR                                                                                                    |                                                                   |                         |                       |                                                        |                                                                     |                                                                                                    |
| fransaction I<br>Show 10 V                                                      | Advance Filtering Details of 001100001276-                                                                                                    | Savings Account-LKR<br>Tan Description                                                                                                    |                                                                   |                         |                       | Credit                                                 | Debit                                                               | Balance                                                                                                    |
| ransaction I<br>how 10 V<br>No                                                  | Advance Filtering Details of 001100001276- entries Date 31-JUL-2020                                                                                                    | Savings Account-LKR Ton Description Interest Settlement                                                                                                    |                                                                   |                         |                       | Credit<br>199.51                                       | Debit                                                               | Balance<br>19,952.89                                                                                                |
| Fransaction I<br>Show 10 V<br>No<br>1                                           | Advance Filtering Details of 001100001276- centries Date 31-JUL-2020 31-JUL-2020                                                                                                    | Savings Account-LKR Ton Description Interest Settlement DD 1996 FINANCE 3107 2020                                                                                                    |                                                                   |                         |                       | Credit<br>199.51<br>1.880.00                           | Debit                                                               | Balance<br>19,952.89<br>19,753.38                                                                                   |
| fransaction I<br>Bhow 10 V<br>No<br>1<br>2<br>3                                 | Advance Fitering Details of 001100001276- centries Date 31-JUL-2020 31-JUL-2020 31-JUL-2020 31-JUL-2020                                                                                                    | Swings Account-LKR Ton Description Interest Settlement Do \$659 FPNANC\$ 3107 2020 IIIISTE SEE22-FASHF-                                                                                                    |                                                                   |                         |                       | <b>Credit</b><br>199.51<br>1,880.00                    | Debit<br>20,000.00                                                  | Balance<br>19,952.89<br>19,753.38<br>17,873.38                                                                      |
| Transaction I<br>Show 10 V<br>No<br>1<br>2<br>3<br>4                            | Advance Fittering Details of 001100001276- entries Date 31-UL-2020 31-UL-2020 31-UL-2020 31-UL-2020                                                                                                    | Savings Account-LKR<br>Tam Description<br>Interest Settlement<br>DD 1596 FN4AVCE 3107 2020<br>III337136923-4rdtH-<br>SSINCASH-CE2221301NIT                                                                                                    |                                                                   |                         |                       | <b>Credit</b><br>19831<br>1,880.00                     | Debit<br>20,000.00<br>50,000.00                                     | Balance<br>19,952.89<br>19,753.38<br>17,873.38<br>37,873.38                                                         |
| rransaction I<br>how 10 ↓<br>No<br>1<br>2<br>3<br>4<br>5                        | Advance Fibering Details of 001100001276- C entries Date 31-101-2020 31-101-2020 31-101-2020 31-101-2020 31-101-2020                                                                                                    | Swings Account-LKR Twn Description Interest Settlement D 0 8596 FNANCE 3107 2020 IB37136392.3-FndTrf- SSINCEASH-C 822021300INIT SSINCEASH-C 82021300INIT                                                                                                    |                                                                   |                         |                       | <b>Credit</b><br>199.51<br>1.880.00                    | Debit<br>20,000.00<br>50,000.00<br>50,000.00                        | Balance<br>19,952,89<br>19,753,38<br>17,673,38<br>27,673,38<br>87,673,38                                            |
| ransaction I<br>ihow 10 v<br>No<br>1<br>2<br>3<br>4<br>5<br>5<br>6              | Advance Fibering Details of 001100001276- C entries Date 31-JUL-2020 31-JUL-2020 31-JUL-2020 31-JUL-2020 31-JUL-2020 31-JUL-2020 31-JUL-2020 31-JUL-2020                                                                                                    | Savings Account-LKR  Ton Description  Interest Settlement DD 8596 FINANCE 3107 2020 IBJFT18/3822-FredH- SENOCASH-C82021 101NIT SENOCASH-C82021 101NIT SENOCASH-C82021 101NIT SENOCASH-C82021 101NIT SENOCASH-C82021 101NIT                                                                                                    | a mbalapityajı.                                                   |                         |                       | Credit<br>199.31<br>1.880.00                           | Debit<br>20,000.00<br>50,000.00<br>50,000.00                        | Balance<br>19,952,89<br>19,753,38<br>17,873,38<br>37,873,38<br>67,873,38<br>13,7,873,38                             |
| Transaction I<br>Show 10 V<br>No<br>1<br>2<br>3<br>4<br>5<br>6<br>7             | Advance Fittening Details of 00100001276-2 entries Data 31-00-2020 31-00-2020 31-00-202 31-00-202 | Sevings Account-LKR  Ton Description  Interest Settlement Interest Settlement Interest | la mbalapitiyaj.<br>rahera 0n 30/07/2220 181548                   |                         |                       | Credit<br>198.51<br>1.880.00<br>190,000.00             | Debit<br>20,000.00<br>50,000.00<br>50,000.00                        | Balance<br>19,952,89<br>19,753,38<br>17,873,38<br>37,873,38<br>197,873,38<br>27,873,38                              |
| Transaction I<br>thow (10 → No<br>1 2 3 4<br>5 5 6<br>7 8                       | Advance Fibering Details of 00100001276- entries Date 31-04-0200 31-04-0200 31-04-0200 31-04-0200 31-04-0200 31-04-0200 30-04-0200 30-04-04-0200 30-04-0200 30-04-0200 30-04-0200 30-04-0200 30-04-0200 30-04-0200 30-04-0200 30-04-0200 30-04-0200 30-04-0200 30-04-0200 30-04-0200 30-04-0200 30-04-0200 30-04-0200 30-04-0200 30-04-0200 30-04-04-04-04-04-04-04-04-04-04-04-04-04                                                                                                    | Swings Account-LKR  Tan Description  Interest Settlement D 0596 FPNANCE 3107 200  IIIIST153822-FacTrA- SENICCASH-C82202130INIT SENICCASH-C82202130INIT SENICASH-C8202130INIT DIP-C7C-403134725-01304-Epress 8 ATM CH0 At Weahers                                                                                                    | a mbalapitysj<br>releta Gn 30/07/0201 1815-48                     |                         |                       | Credit<br>198-31<br>1,880.00                           | Debit<br>20,000.00<br>50,000.00<br>50,000.00<br>30,000<br>20,000.00 | Balance<br>19.852.89<br>19.753.38<br>17.873.38<br>87.873.38<br>137.873.38<br>137.873.38<br>37.903.38                |
| Transaction I<br>thow (10 → No<br>1 2<br>2 3<br>4 4<br>5 5<br>6 6<br>7 8<br>8 9 | Advance Fituring Details of 00100001276- of entries Date 31-JUL-020 31-JUL-020 31-JUL-020 31-JUL-020 31-JUL-020 30-JUL-020 30-JUL-020 30-JUL-020                                                                                                    | Savings Account-LKR           Tan Description           Interest Settlement           DD 8566 FN4AXCE 3107 2020           BIST1365923-FndTH-           SENOCASH-C82021 300NIT           SENOCASH-C82021 300NIT           DDF-CFC-4801343750-1308-Express 8           ATM K15G Att Weaharea           WWW           ATM K15G Att Weaharea           DF-CFC-4801343760-T308-Express 8           DF-CFC-4801343760-T308-Express 8                                                                                                    | ia mbalapitiyaj<br>rahera on 30.07/0220 181548<br>an mbalapitiyaj |                         |                       | Credit<br>19831<br>1,880.00<br>100.000.00<br>20.000.00 | Debit<br>20,000.00<br>50,000.00<br>50,000.00<br>30.00<br>20,000.00  | Balance<br>19.952.89<br>19.753.38<br>37.873.38<br>67.873.38<br>19.7.873.39<br>19.7.873.38<br>37.973.38<br>37.903.38 |

Figure 5: Account History

#### 4.1.3 Create an Account

Existing Customers can create Savings Account, Fixed Deposit Account, and Cashed Back Loan

| CargillsBank                   |                            |             |               |                    | Welcome, ABC PERER<br>Mon, Aug 10 2 | A<br>020 12:14:41 Home Settings |
|--------------------------------|----------------------------|-------------|---------------|--------------------|-------------------------------------|---------------------------------|
| Accounts                       | Fund Transfer/Bill Payment | Credit Card | Cargills Cash | Request Management | Government Payment                  | More                            |
| talance Inquiry                |                            |             |               |                    |                                     |                                 |
|                                |                            |             |               |                    |                                     |                                 |
| reate An Account               | Savings Account            |             |               |                    |                                     |                                 |
|                                | Fixed Deposit Account      |             |               |                    |                                     |                                 |
| Account Number                 | Cash Backed Loan           | _           | From Date     | To Date            |                                     |                                 |
| XXXXXXXXX -Savings Account-LKR | New Account History        | ¥           | 2020/07/01    | 2020/07/31         | Q                                   | Download                        |
| Show Advance Filtering         |                            |             |               |                    |                                     |                                 |
|                                |                            |             |               |                    |                                     |                                 |
|                                |                            |             |               |                    |                                     |                                 |

## 5. Fund/Bill Payments

Customers can transfer their funds and Utility Bill payments through "Fund/Bill Payment" Option

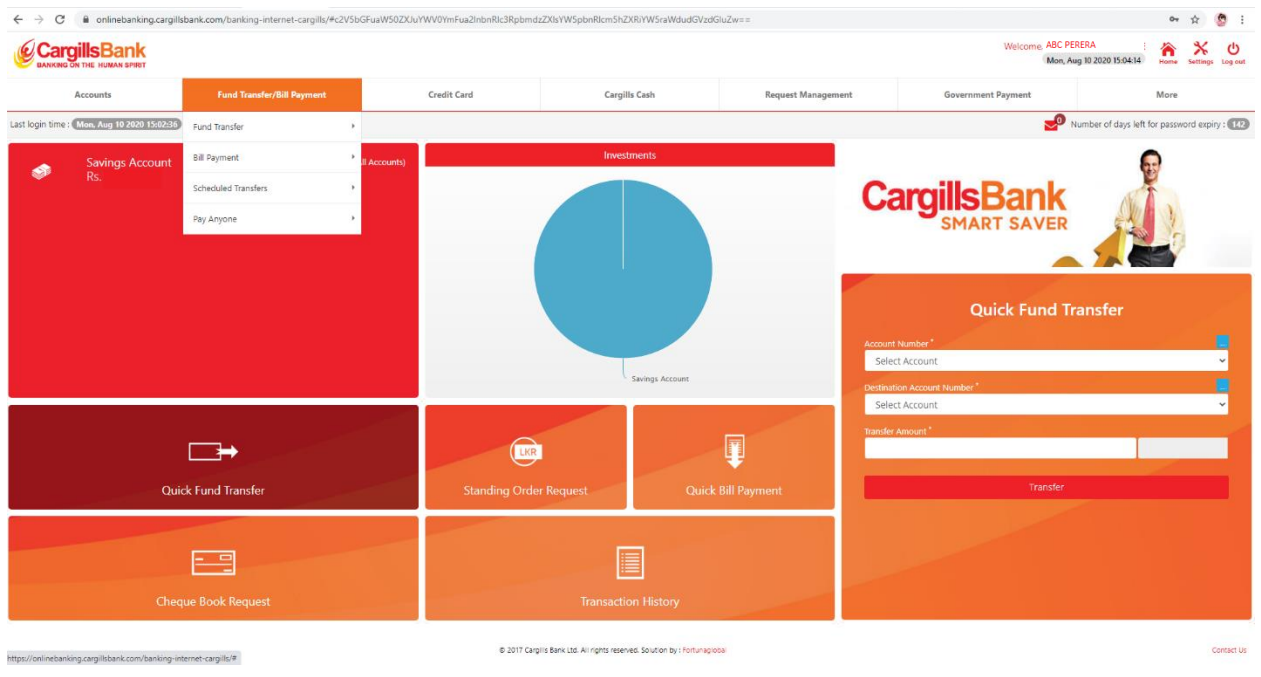

Figure 7: Fund / Bill Payments

#### 5.1 Fund Transfer

Transfer funds within your accounts, registered accounts and other bank accounts / other bank credit cards. The fund transfers are processed subsequent to the validation from the bank system.

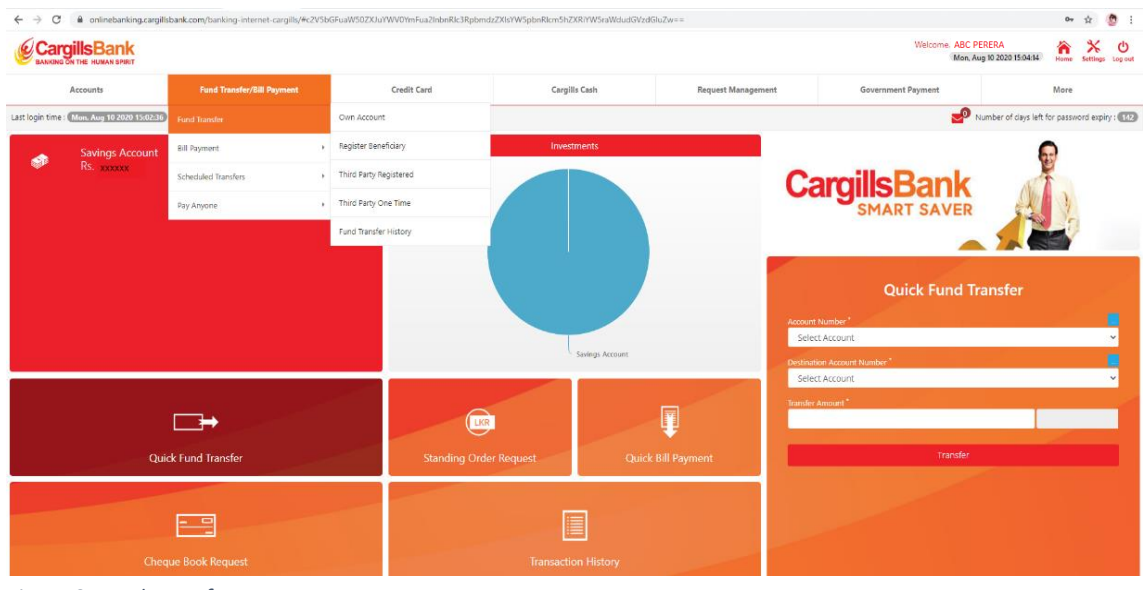

Figure 8: Fund Transfer

#### 5.1.1 Own Account

|                                          | Mank contry banking in ter rec-carginay - cz.v | abar dam soziki ki minor dazin bir kiziki politi |               | <i>a</i> = =       | Weissen and protote       |      | H        | 8 |
|------------------------------------------|------------------------------------------------|--------------------------------------------------|---------------|--------------------|---------------------------|------|----------|---|
| BANKING ON THE HUMAN SPIRIT              |                                                |                                                  |               |                    | Mon, Aug 10 2020 15:07:59 | Home | Settings | L |
| Accounts                                 | Fund Transfer/Bill Payment                     | Credit Card                                      | Cargills Cash | Request Management | Government Payment        | More |          |   |
| Own Account   Register Beneficiary   T   | Fund Transfer                                  | Own Account                                      |               |                    |                           |      |          |   |
| tion of The sector                       | Bill Payment                                   | Register Beneficiary                             |               |                    |                           |      |          |   |
| wind Transfer                            | Scheduled Transfers                            | Third Party Registered                           |               |                    |                           |      |          |   |
|                                          | Pay Anyone                                     | Third Party One Time                             |               |                    |                           |      |          |   |
| Fund transier to your own account at G   | -                                              | Fund Transfer History                            |               |                    |                           |      |          |   |
| Need at least two accounts to do the tra | ansaction                                      |                                                  |               |                    |                           |      |          |   |
| ource Account Number                     |                                                |                                                  |               |                    | 23                        |      |          |   |
| Select Account                           |                                                |                                                  | ~             |                    | W RAVINGS                 |      |          |   |
| estination Account Number *              |                                                |                                                  |               | A                  | TMCARD                    |      |          |   |
| Select Account                           |                                                |                                                  | ~             | × .                | LOANS /                   |      |          |   |
| ransfer Amount '                         |                                                | Y                                                |               | OVE                | RDRAFTS                   |      |          |   |
|                                          |                                                |                                                  |               |                    |                           |      |          |   |
| ayment Type "                            |                                                |                                                  |               |                    | HIGHNIELD                 |      |          |   |
| nmediate Payment                         |                                                |                                                  |               |                    | 11 m h 1                  |      |          |   |
| checkula Payment                         |                                                |                                                  |               | Laro               | <b>IIIIsBank</b>          |      |          |   |
| ) Future                                 |                                                |                                                  |               |                    | A-SALARY ACCOUNT          |      |          |   |
| Recurrent                                |                                                |                                                  |               |                    | CALART ACCOUNT            |      |          |   |
|                                          |                                                |                                                  |               |                    |                           |      |          |   |
| Proceed Reset                            |                                                |                                                  |               |                    |                           |      |          |   |
|                                          |                                                |                                                  |               |                    |                           |      |          |   |
|                                          |                                                |                                                  |               |                    |                           |      |          |   |
|                                          |                                                |                                                  |               |                    |                           |      |          |   |

Transfer funds between customer's own accounts at Cargills Bank

#### Payment Type:

Immediate: The funds are transferred immediately

Future Date: The Funds are transferred on a specific date. When you select this option, the following fields appear o Effective date: The date on which the transfer should take place

Recurrent: The funds are transferred at a specific frequency, during a specific period. When you select this option, the following fields will appear.

o From Date: the start date of the transaction

o To Date: the end date of the transfers

o Frequency: How often the transfer is done (daily/weekly/monthly or annually. Specify the day, date. Month as applicable in the fields that appear

Figure 9: Fund Transfer – Own Account

#### 5.1.2 Fund Transfer – Register Beneficiary

Transfer funds to the accounts that customers have registered with the system. These accounts can be your own account in other banks or third-party accounts in other banks. You can register the beneficiary details in the system under the "Register Beneficiary" Option.

Customer needs to enter beneficiary name, Fund Transfer type – To Another Cargills Bank, CEFT (Immediate credit) or SLIPS (Credits are based on Bank's cutoff time) and Beneficiary Account Number. Then click on "Submit" to register.

Transfer funds to Other Bank Account using "CEFT" enables you to transfer funds instantly. A transaction will be completed within 30 seconds and the facility is available 24x7, 365 days a year with no cut off Times.

| CargillsBank                                           |                            |                        |      |                       |                    |        | Welcome, ABC PER<br>Mon, Aug | ERA<br>10 2020 15:09:25 | Home Sett               | ings Log- |
|--------------------------------------------------------|----------------------------|------------------------|------|-----------------------|--------------------|--------|------------------------------|-------------------------|-------------------------|-----------|
| Accounts                                               | Fund Transfer/Bill Payment | Credit Card            |      | Cargills Cash         | Request Management | Govern | ment Payment                 |                         | More                    |           |
| Win account   Register Beneficiary                     | Fund Transfer              | Own Account            |      |                       |                    |        |                              |                         |                         |           |
| tion of Terror Com                                     | Bill Payment               | Register Beneficiary   |      |                       |                    |        |                              |                         |                         |           |
| egister Beneficiary                                    | Scheduled Transfers        | Third Party Registered |      |                       |                    |        |                              |                         |                         |           |
| Seneficiary Name                                       | Pay Anyone                 | Third Party One Time   | Regi | istered Beneficiaries |                    |        |                              |                         |                         |           |
|                                                        |                            | Fund Transfer History  | 2    | Name / Acc.No.        | Bank Name / Branch |        | Card/Account                 | Acti                    | m                       | -         |
| und Transfer Type"<br>To Another Cargills Bank Account |                            | ~                      | 1    |                       |                    |        |                              |                         | ∖ Edit<br>Delete        |           |
|                                                        |                            |                        | 2    |                       |                    |        |                              |                         | <b>∖</b> Edit<br>Delete |           |
| Suumit Reset                                           |                            |                        | 3    |                       |                    |        |                              |                         | ∕ Edit<br>Delete        |           |
|                                                        |                            |                        | 4    |                       |                    |        |                              |                         | NEdit                   |           |

CEFT Member Banks/ Institutes: Please refer https://www.lankaclear.com/our-customers/

Figure 10: Fund Transfer – Register Beneficiary

#### 5.1.3 Fund Transfer – Third Party Resisted

Customers can transfer fund to the registered beneficiaries through "Third Party Registered" option. Customer needs to select source account, third party registered beneficiary, enter transfer amount, payment type and click on "Proceed" to transfer funds.

|                                          |                            |                        |                          |                                      |                    | Welcome ABC PE     | RERA .              | ~       | ×e             |
|------------------------------------------|----------------------------|------------------------|--------------------------|--------------------------------------|--------------------|--------------------|---------------------|---------|----------------|
| BANKING ON THE HUMAN BRIT                |                            |                        |                          |                                      |                    | Mon, A             | ug 10 2020 15:10:31 | serve S | iettings Log o |
| Accounts                                 | Fund Transfer/Bill Payment | Credit Card            | Cargil                   | s Cash                               | Request Management | Government Payment | N                   | fore    |                |
| Own Account   Register Beneficiary   T   | Fund Transfer              | Own Account            |                          |                                      |                    |                    |                     |         |                |
| 5 J.T. (                                 | Bill Payment               | Register Beneficiary   |                          |                                      |                    |                    |                     |         |                |
| Third Party Registered                   | Scheckuled Transfers       | Third Party Registered |                          |                                      |                    |                    |                     |         |                |
| This souther third outs hereficiaries at | Ray Anyone                 | Third Party One Time   | and unification and uni- | d oot he instant                     |                    |                    |                     |         |                |
| Source Account Number 1                  |                            | Fund Transfer History  |                          | Banaficiary Account                  | No."               |                    |                     |         |                |
| Select Account                           |                            |                        | v                        | Select Beneficia                     | y .                |                    |                     |         | ~              |
| Transfer Amount "                        |                            |                        |                          | Beneficiary Bank Na                  | ne'                |                    |                     |         |                |
| Darmont Tuno 1                           |                            |                        |                          | Branch Name <sup>1</sup>             |                    |                    |                     |         |                |
| <ul> <li>Immediate Payment</li> </ul>    |                            |                        |                          |                                      |                    |                    |                     |         |                |
| Future Date     Recurrent                |                            |                        |                          | Fund Transfer Rema                   | ls                 |                    |                     |         |                |
| () headen                                |                            |                        |                          |                                      |                    |                    |                     |         |                |
|                                          |                            |                        |                          | Send SMS to Bene<br>Send SMS to Bene | ficiary            |                    |                     |         |                |
| Record Recet                             |                            |                        |                          |                                      |                    |                    |                     |         |                |
| Proceed Reper                            |                            |                        |                          |                                      |                    |                    |                     |         |                |
|                                          |                            |                        |                          |                                      |                    |                    |                     |         |                |

Figure 11: Fund Transfer – Third Party Beneficiary

#### 5.1.4 Fund Transfer – Third Party One Time

Use this procedure to transfer funds between accounts that are not registered with the system. (Onetime payment or in frequent payments).

These accounts can be your own account in other banks or third-party accounts in other banks.. Customer needs to select source Account, enter transfer amount, Fund transfer remarks, Payment type, Fund transfer type, Beneficiary Account number, beneficiary name and click on "Proceed" to transfer funds.

| O      B onlinebanking.cargil              | Isbank.com/banking-internet-cargills///c2V5I        | bGFuaW507XJuYWV0YmFua2inbnRk3Rpbm | b7XIsYW5pbnRicm5h7                | CRIYW5esWdiadCV2dG           | u7w                |                    |                            | Ŕ  | 0         |
|--------------------------------------------|-----------------------------------------------------|-----------------------------------|-----------------------------------|------------------------------|--------------------|--------------------|----------------------------|----|-----------|
| CargillsBank                               |                                                     |                                   |                                   |                              |                    | Welcome, ABC PE    | RERA<br>g 10 2020 15:23:59 |    | F ()      |
| Accounts                                   | Fund Transfer/Bill Payment                          | Credit Card                       | Cargil                            | s Cash                       | Request Management | Government Payment | Mo                         | re |           |
| Own Account   Register Beneficiary   1     | Fund Transfer +                                     | Own Account                       |                                   |                              |                    |                    |                            |    |           |
|                                            | Bill Payment +                                      | Register Beneficiary              |                                   |                              |                    |                    |                            |    |           |
| Fund Transfer<br>Third Party One Time      | Scheduled Transfers                                 | Third Party Registered            |                                   |                              |                    |                    |                            |    |           |
| Third Parks Fund Transfers to up and it    | Ray Anyone                                          | third Party One Line              | Manual Faction and some           | d                            |                    |                    |                            |    |           |
| Source Account Number                      |                                                     | Fund Transfer History             | ALS VEHICATION AND WOD            | Fund Transfer Type           |                    |                    |                            |    |           |
| Select Account                             |                                                     |                                   | ~                                 | To Another Carg              | ills Bank Account  |                    |                            |    | ~         |
| Transfer Amount"                           |                                                     |                                   |                                   | Beneficiary Account          | No*                |                    |                            |    |           |
| Fund Transfer Remarks                      |                                                     |                                   |                                   | Beneficiary Name"            |                    |                    |                            |    |           |
| Payment Type"<br>immediate Payment         |                                                     |                                   |                                   | Seve As Deneficiar           | ,<br>Sciary        |                    |                            |    |           |
| Schodule Payment O Future Date O Recurrent |                                                     |                                   |                                   | Praceed                      | Reset              |                    |                            |    |           |
|                                            |                                                     |                                   |                                   |                              |                    |                    |                            |    |           |
|                                            |                                                     |                                   |                                   |                              |                    |                    |                            |    |           |
|                                            |                                                     |                                   |                                   |                              |                    |                    |                            |    |           |
|                                            |                                                     |                                   |                                   |                              |                    |                    |                            |    |           |
| //onlinebaniong.cargil@bankccom/banking-ir | nternet-cargills/personal/account/fundtransfer/unre | gistered © 2017 Car               | igi is bank uta. All rights resen | eal solution by: Fortunagiol | 8                  |                    |                            |    | Contact U |

Figure 12 : Third Party One Time

#### 5.1.5 Fund Transfer – Fund Transfer History

Customers can check their fund transfer history by selecting the User Account, Beneficiary Account Number, Transfer Type, Transaction Status and the required time period.

|                                |                                   |                                 |                            |               |             |                |                      | Welco              | me ABC PERERA             |              |
|--------------------------------|-----------------------------------|---------------------------------|----------------------------|---------------|-------------|----------------|----------------------|--------------------|---------------------------|--------------|
| WKING ON THE HUMAN SPIRIT      |                                   |                                 |                            |               |             |                |                      |                    | Mon, Aug 10 2020 15:26:27 | Home Setting |
| Accounts                       | Fund Transfer/Bill Pa             | ayment                          | Credit Card                | Cargills Cash |             | Request Manage | ment                 | Government Paymerr | t                         | More         |
| Account   Register Beneficiary | Third Party Registered   Third Pa | arty One Time   Fund Transfer H | History                    |               |             |                |                      |                    |                           |              |
|                                |                                   |                                 |                            |               |             |                |                      |                    |                           |              |
| Ind Transfer                   |                                   |                                 |                            |               |             |                |                      |                    |                           |              |
| nd Transfer History            |                                   |                                 |                            |               |             |                |                      |                    |                           |              |
|                                |                                   |                                 |                            |               |             |                |                      |                    |                           |              |
| Iser Account Number            |                                   |                                 | Beneficiary Account Number |               |             |                | Transfer Type        |                    |                           |              |
| Select user account            |                                   | ~                               | Select beneficiary account |               |             | ~              | Select transfer type |                    |                           |              |
| rom Date                       | To Date                           |                                 | Transaction Status         |               | _           |                |                      |                    |                           |              |
| 2020/08/01                     | 2020/08/10                        |                                 | Ali                        | <b>_</b>      | Q           |                |                      |                    |                           |              |
|                                |                                   |                                 |                            |               |             |                |                      |                    |                           |              |
|                                |                                   |                                 |                            |               |             |                |                      |                    |                           |              |
| Fund Transfer Reference ID     | Source Account                    | Beneficiary Name B              | leneficiary Account Number | Bank Name     | Branch Name | Transfer Type  | Account Narration    | Transfer Date      | Transfer Status           | Transfer Am  |
|                                |                                   |                                 | No data availab            | ble           |             |                |                      |                    |                           |              |
|                                |                                   |                                 |                            |               |             |                |                      |                    |                           |              |
|                                |                                   |                                 |                            |               |             |                |                      |                    |                           |              |
|                                |                                   |                                 |                            |               |             |                |                      |                    |                           |              |
|                                |                                   |                                 |                            |               |             |                |                      |                    |                           |              |
|                                |                                   |                                 |                            |               |             |                |                      |                    |                           |              |
|                                |                                   |                                 |                            |               |             |                |                      |                    |                           |              |
|                                |                                   |                                 |                            |               |             |                |                      |                    |                           |              |
|                                |                                   |                                 |                            |               |             |                |                      |                    |                           |              |
|                                |                                   |                                 |                            |               |             |                |                      |                    |                           |              |

Figure 13: Fund Transfer – Fund Transfer History

#### 5.2 Bill Payment

Use this procedure to register a merchant to your user account to facilitate recurring utility payments.

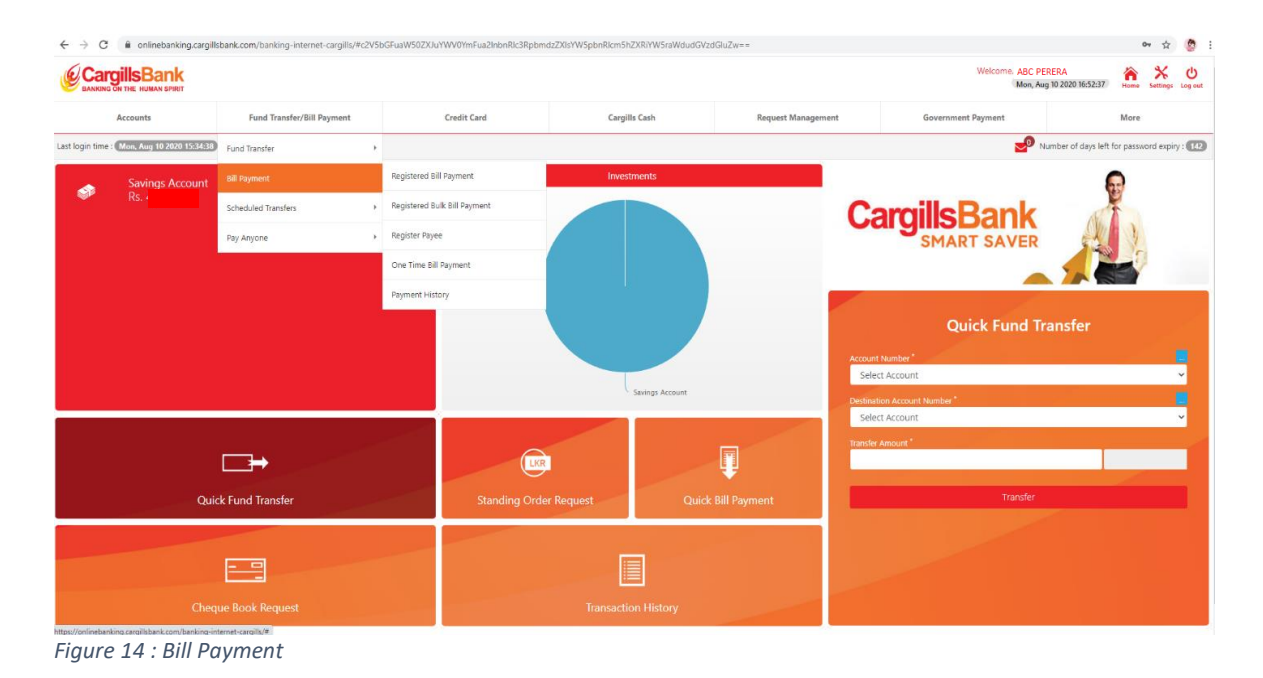

# 5.2.1 Bill Payment – Registered Bill Payment

Use this procedure to pay a bill to a merchant you have registered to your user account. You can register any merchant that is listed in the application.

| ANKING ON THE HUMAN BHIRT                                                |                                                        |                                                       |         |             |                        | Welcome, ABC I<br>Mon, Au               | PERERA<br>ag 10 2020 16:55:26 |      | *<br>Settings | 5 |
|--------------------------------------------------------------------------|--------------------------------------------------------|-------------------------------------------------------|---------|-------------|------------------------|-----------------------------------------|-------------------------------|------|---------------|---|
| Accounts                                                                 | Fund Transfer/Bill Payment                             | Credit Card                                           | Cargill | s Cash      | Request Management     | Government Payment                      |                               | More |               |   |
| istered Bill Payment   Registere                                         | d Bulk Bill Payment   Register Payee   One Time        | Sill Payment   Sill Payment History                   |         |             |                        |                                         |                               |      |               |   |
|                                                                          |                                                        |                                                       |         |             |                        |                                         |                               |      |               |   |
| ill Payment<br>gistered Bil Payment                                      |                                                        |                                                       |         |             |                        |                                         |                               |      |               |   |
| hird Party Fund Transfers to utility a                                   | accounts at Carolils Bank. All utility payments are su | biect to Bank's verification and would not be instant | et.     |             |                        |                                         |                               |      |               |   |
| ount Number'                                                             |                                                        |                                                       |         | Latest Paym | ients                  |                                         |                               |      |               |   |
| Select Account                                                           |                                                        |                                                       | ~       | Txn Date    | Service Provider       | Payment Reference No                    | Payment Am                    | ount |               |   |
| Payment Name                                                             |                                                        |                                                       |         | 2020/08/05  | Mobitel Mobile Payment | X00000000X                              |                               |      | LKR 100J      |   |
| Select Payment Name                                                      |                                                        |                                                       | ~       | 2020/07/13  | Dialog Prepaid         | XXXXXXXXXXXXXXXXXXXXXXXXXXXXXXXXXXXXXXX |                               |      | LKR 300)      |   |
| vice Provider Category                                                   |                                                        |                                                       |         |             |                        |                                         |                               |      |               |   |
|                                                                          |                                                        |                                                       |         |             |                        |                                         |                               |      |               |   |
| vice Provider                                                            |                                                        |                                                       |         |             |                        |                                         |                               |      |               |   |
| vice Provider<br>nent Reference No                                       |                                                        |                                                       |         |             |                        |                                         |                               |      |               |   |
| itee Provider<br>ment Reference No<br>unks                               |                                                        |                                                       |         |             |                        |                                         |                               |      |               |   |
| vice Provider ment Reference No                                          |                                                        |                                                       |         |             |                        |                                         |                               |      |               |   |
| tice Provider<br>ment Reference No<br>narits<br>ment Amount <sup>2</sup> |                                                        |                                                       |         |             |                        |                                         |                               |      |               |   |

#### 5.2.2 Bill Payment – Registered Bulk Bill Payment

"Registered Bulk Bill Payment" option helps customers to pay their all bill at once, when they registered their service providers. Customer needs to tick the service provider name and enter the amounts and finally click on "Proceed" to pay all bills at once.

| CargillsBank                           |                                                         |                                      |                |            |                    | Welcome, ABC P<br>Mon, As                 | ERERA<br>ag 10 2020 16:56:09 |
|----------------------------------------|---------------------------------------------------------|--------------------------------------|----------------|------------|--------------------|-------------------------------------------|------------------------------|
| Accounts                               | Fund Transfer/Bill Payment                              | Credit Card                          | Cargills Cash  | Request Ma | anagement          | Government Payment                        | More                         |
| itered Bill Payment   Registere        | <b>d Bulk Bill Payment</b>   One Time Bill Payment   Re | egister Payee   Bill Payment History |                |            |                    |                                           |                              |
| II Payment<br>jistered Bulk Bill Payme | ant                                                     |                                      |                |            |                    |                                           |                              |
| ce Account Number"                     |                                                         |                                      |                | Latest Pay | ments              |                                           |                              |
| elect Account                          |                                                         |                                      |                | Date       | Service Provider   | Reference No                              | Payment Amount               |
| tered Template                         |                                                         |                                      |                | 2020/08/05 | Mobitel Mobile Pay | ment X0000000X                            | LKR 100                      |
| Dialog                                 |                                                         |                                      |                | 2020/06/05 | Mobitel Mobile Pag | ment XXXXXXXXXX                           | LKR 10                       |
|                                        |                                                         |                                      |                | 2020/08/01 | Mobitel Mobile Pay | ment X0000000X                            | LKR 10                       |
| rovider Category                       | Service Provider                                        | Account Number                       | Payment Amount | 2020/07/24 | Mobitel Mobile Pay | ment XXXXXXXXXXXXXXXXXXXXXXXXXXXXXXXXXXXX | LKR 10                       |
| OMMUNICATION                           | Dialog Prepaid                                          | 3000000000                           |                | 2020/07/23 | Mobitel Mobile Pay | ment XXXXXXXXXXXXXXXXXXXXXXXXXXXXXXXXXXXX | LKR 10                       |
|                                        |                                                         |                                      |                |            |                    |                                           |                              |
| Mobitel                                |                                                         |                                      |                |            |                    |                                           |                              |
| Provider Category                      | Service Provider                                        | Account Number                       | Payment Amount |            |                    |                                           |                              |
| OMMUNICATION                           | Mobilel Mobile Payment                                  | - 300000000X                         |                |            |                    |                                           |                              |
|                                        |                                                         |                                      |                |            |                    |                                           |                              |
| oceed Reset                            |                                                         |                                      |                |            |                    | ********                                  |                              |
|                                        |                                                         |                                      |                |            |                    |                                           |                              |

Figure 16: Bill Payment – Registered Bulk Bill Payment

#### 5.2.3 Bill Payment – Register Payee

Customers can register their service providers simply search and click "Add" to Register payee

| ← → C (ii onlinebanking.cargil          | sbank.com/banking-internet-cargills/#c2V5b    | GFuaW50ZXJuYWV0/mFua2inbmRic3Rpbr | mdzZ/0sYW5pbnRlcm5hZ0RiYW5raWdudGVzd0 | ShzZw==            |                                                 |          | ☆              | 0         |  |
|-----------------------------------------|-----------------------------------------------|-----------------------------------|---------------------------------------|--------------------|-------------------------------------------------|----------|----------------|-----------|--|
| CargillsBank                            |                                               |                                   |                                       |                    | Welcome ABC PERERA<br>Mus, Jug 10 2020 16:57:25 | <b>A</b> | *              | (Corgo on |  |
| Accounts                                | Fund Transfer/Bill Payment                    | Credit Card                       | Cargills Cash                         | Request Management | Government Payment                              | More     |                |           |  |
| Registered Bill Reyment   Registered Bu | ik Bill Payment   Register Payee   One Time I | NI Reyment   Sill Reyment History |                                       |                    |                                                 |          |                |           |  |
| Bill Payment<br>Register Payee          |                                               | ]                                 | Q Yees Al Register                    | nd Touren.         |                                                 |          |                |           |  |
| Service Provider Inform                 | ation                                         |                                   |                                       |                    |                                                 |          |                |           |  |
| Service Provider Category               |                                               | Serv                              | ice Provider                          |                    |                                                 | Act      | ion            |           |  |
| UFE_INSUBANCE                           |                                               | AA                                | INSURANCE LANKA PLC - LIFE            |                    |                                                 |          | @7.66          |           |  |
| AIRTEL                                  |                                               | Arte                              | 4                                     |                    |                                                 |          | ⊕ Add          |           |  |
| UFEJNSURANCE                            |                                               | Alla                              | nz Insurance Lanka Limited - LIFE     |                    |                                                 |          | @AH            |           |  |
| LIFEJINSURANCE                          |                                               | Ama                               | na Takaful PLC - UFE                  |                    |                                                 |          | () Add         |           |  |
| UPEINSURANCE                            |                                               | Aciar                             | Alliance Insurance PLC - LIFE         |                    |                                                 |          | (D Add         |           |  |
| DONATIONS                               |                                               | Body                              | unu Saviya                            |                    |                                                 |          | () AM          |           |  |
| LEASING_PAYMENT                         |                                               | COR                               | - CITIZENS DEVELOPMENT BANK           |                    |                                                 |          | () Add         |           |  |
| ELECTROTY                               |                                               | CG                                | Ceylon Electricity Board              |                    |                                                 |          | @ Add          |           |  |
| LEASING_PAYMENT                         |                                               | Cent                              | ral finance                           |                    |                                                 |          | ⊕ <i>1.5</i> 5 |           |  |
| DIALOS_BROADBAND_POSTRAID               |                                               | Diak                              | og Broadband Postpaid                 |                    |                                                 |          | ⊕746           |           |  |
| DIALOS, BROADBAND, PREFAID              |                                               | Diale                             | og Broadband Prepaid                  |                    |                                                 |          | @Add           |           |  |

Figure 17: Bill Payment – Register Payee

#### 5.2.4 Bill Payment – One Time Bill Payment

Use this procedure to pay a bill to a merchant that you have not registered to your user account

| → C                                                                                                    | hZXRiYW5raWdudGVzo | dGluZw==               |                      | x 🤮            |
|----------------------------------------------------------------------------------------------------|--------------------|------------------------|----------------------|----------------|
| Registered Bill Payment   Registered Bulk Bill Payment   Register Payee   One Time Bill Payment   Bill Payment History                             |                    |                        |                      |                |
| Bill Payment<br>One Time Bill Payment                                                                                                    |                    |                        |                      |                |
| Third Party Fund Transfers to utility accounts at Cargills Bank. All utility payments are subject to Bank's verification and would not be instant. |                    |                        |                      |                |
| Account Number*                                                                                                    | Latest Paym        | nents                  |                      |                |
| Select Account                                                                                                    | Txn Date           | Service Provider       | Payment Reference No | Payment Amount |
| Service Provider Category                                                                                                    | 2020/08/05         | Mobitel Mobile Payment | xxxxxxxxxx           | LKR 100.00     |
| ELECTRICITY ~                                                                                                    | 2020/08/01         | Mobitel Mobile Payment | XXXXXXXXXX           | LKR 100.00     |
| iervice provider"                                                                                                    | 2020/07/24         | Mobitel Mobile Payment | ****                 | LKR 100.00     |
| CEB - Ceylon Electricity Board (Ex: XXXXXXXXXXX)                                                                                                   | 2020/07/23         | Mobitel Mobile Payment | XXXXXXXXXXX          | LKR 100.00     |
| Payment Reference No                                                                                                    | 2020/07/21         | Mobitel Mobile Payment | xxxxxxxxx            | LKR 100.00     |
|                                                                                                    |                    |                        |                      |                |
| Remarks                                                                                                    |                    |                        |                      |                |
|                                                                                                    |                    |                        |                      |                |
| Payment Amount'                                                                                                    |                    |                        |                      |                |
|                                                                                                    |                    |                        |                      |                |
| □ Save As a Utility Payee                                                                                                    |                    |                        |                      |                |
| ayment Type*                                                                                                    |                    |                        |                      |                |
| nmediate Payment                                                                                                    |                    |                        |                      |                |
| ) Immediate                                                                                                    |                    |                        |                      |                |
| chedule Payment                                                                                                    |                    |                        |                      |                |
| ) Future<br>) Recurrent                                                                                                    |                    |                        |                      |                |
|                                                                                                    |                    |                        |                      |                |
| Proceed Reset                                                                                                    |                    |                        |                      |                |

Figure 18: Bill Payment – One Time Bill Payment

#### 5.2.5 Bill Payment – Payment History

Customers can check their Bill Payment History for required time period and they can download it by clicking on "Download"

| argillsBank                                                                                                    |                                                                 |                                                                                                |                                                                           |                                                                                                    | Welcome, ABC                                           | PERERA 🏠 🗙                                         |
|----------------------------------------------------------------------------------------------------|-----------------------------------------------------------------|------------------------------------------------------------------------------------------------|---------------------------------------------------------------------------|----------------------------------------------------------------------------------------------------|--------------------------------------------------------|----------------------------------------------------|
| KING ON THE HUMAN SPIRIT                                                                                                    |                                                                 |                                                                                                |                                                                           |                                                                                                    | Mon,                                                   | Aug 10 2020 16:59:14 Home Settin                   |
| Accounts                                                                                                    | Fund Transfer/Bill Payment                                      | Credit Card                                                                                    | Cargills Cash                                                             | Request Management                                                                                         | Government Payment                                     | More                                               |
| Payment   Register                                                                                                    | ed Bulk Bill Payment   Register Payee   One Tir                 | me Bill Payment   <b>Bill Payment History</b>                                                  |                                                                           |                                                                                                    |                                                        |                                                    |
| vice Provider                                                                                                    |                                                                 | From Date                                                                                      | To Date 2020/08/10                                                        |                                                                                                    |                                                        | Downloa                                            |
|                                                                                                    |                                                                 |                                                                                                |                                                                           |                                                                                                    |                                                        |                                                    |
| 10 v entries                                                                                                    |                                                                 |                                                                                                |                                                                           |                                                                                                    |                                                        |                                                    |
| 10 ♥ entries<br>Global Ref No                                                                                                    | Account Number                                                  | Service Provider                                                                               | Payment Reference No                                                      | Transaction Date                                                                                           | Amount                                                 | Payment Status                                     |
| 10 v entries<br>Global Ref No<br>UT159279                                                                                                    | Account Number<br>001100000000                                  | Service Provider Mobile Rayment                                                                | Payment Reference No<br>2000000000                                        | Transaction Date<br>08-05-3020 18:04:04                                                                    | Amount<br>LKR 100.00                                   | Payment Status<br>APPROVED                         |
| 10 v entries<br>Global Ref No<br>UT159279<br>UT159255                                                                                                    | Account Number<br>001100000000<br>0011000000000                 | Service Provider<br>Mobilel Mobile Payment<br>Mobiled Mobile Payment                           | Payment Reference No<br>2000000000<br>2000000000                          | Transaction Date<br>01-05-2020 10.04.04<br>08-05-2020 14.44.2.1                                            | Amount<br>LKR 100.00<br>LKR 100.00                     | Payment Status<br>APPROVED                         |
| 10 v entries<br>Global Ref No<br>UT159279<br>UT159255<br>UT158714                                                                                           | Account Number<br>00110000000<br>0011000000000<br>001100000000  | Service Provider<br>Mobilel Nobile Payment<br>Mobilel Mobile Payment                           | Payment Reference No<br>2000000000X<br>2000000000X<br>2000000000X         | Transaction Date 08-05-2020 18.04.04 08-05-2020 14.44.21 08-01-2020 20.32.17                               | Amount<br>Lick: 100.00<br>Lick: 100.00<br>Lick: 100.00 | Payment Status<br>APPROVED<br>APPROVED<br>APPROVED |
| 10 ♥) entries<br>Global Ref No<br>UT159279<br>UT159275<br>UT158714                                                                                          | Account Number<br>001100000XXX<br>001100000XXX<br>001100000XXX  | Service Provider<br>Mobile Mobile Payment<br>Mobilel Mobile Payment<br>Mobilel Mobile Payment  | Payment Reference No<br>300000000<br>3000000000<br>3000000000             | Transaction Date<br>08-05-2020 18:04:04<br>08-05-2020 14:04:21<br>08-01-2020 20:32:17                      | Ameunt<br>LKR 100.00<br>LKR 100.00<br>LKR 100.00       | Payment Status<br>APPROVED<br>APPROVED<br>APPROVED |
| 10         •• entries           Global Ref No         0           UT159279         0           UT1592714         0           21 to 3 of 3 entries         0 | Account Number<br>0011000000X<br>00120000XXX<br>00120000XXXX    | Service Provider<br>Mobilet Mobile Payment<br>Mobilet Mobile Payment                           | Payment Reference No<br>200000000X<br>200000000X<br>200000000X            | Transaction Date<br>08-05-2020 18:04:04<br>08-05-2020 14:44:21<br>08-01-2020 20:32:17                      | Amount<br>Lick: 100.00<br>Lick: 100.00<br>Lick: 100.00 | Peyment Status<br>APPROVED<br>APPROVED             |
| 10         v) entries           Global Ref No         U1159279           U1159235         U1159714           g 1 to 3 of 3 entries         U1159214         | Account Number<br>001100000000<br>0011000000000<br>001100000000 | Service Provider<br>Mobile Nuchile Payment<br>Mobilel Mobile Payment<br>Mobilel Mobile Payment | Payment Reference No<br>3000000000<br>3000000000<br>3000000000<br>3000000 | Transaction Date           08-05-2020 18:04:04           08-05-2020 10:04:04           08-05-2020 20:02:17 | Amount<br>Lick 100.00<br>Lick 100.00<br>Lick 100.00    | Payment Status<br>APPROVED<br>APPROVED<br>APPROVED |

Figure 19: Bull Payment – Payment History

#### 5.3 Scheduled Transfers

Customers can schedule the bill payments to future dates.

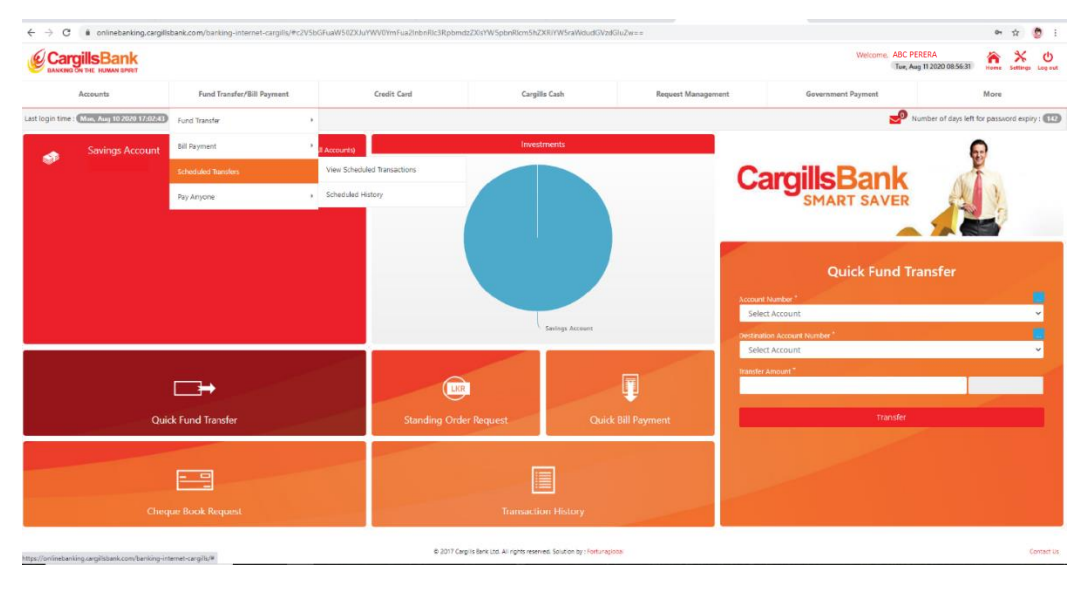

Figure 20: Scheduled Transfer

#### 5.3 Pay Anyone

Cargills bank Customers can send money to anyone who has a mobile number/email address. Once the sender send cash to beneficiary, beneficiary gets the link to his mobile number and then he can deposit that money to his own account or transfer to someone's account. Meantime, sender gets the generated "CPXXXXXXX" Code and by sending that generated code to beneficiary, beneficiary can withdraw that amount from any Cargills food city

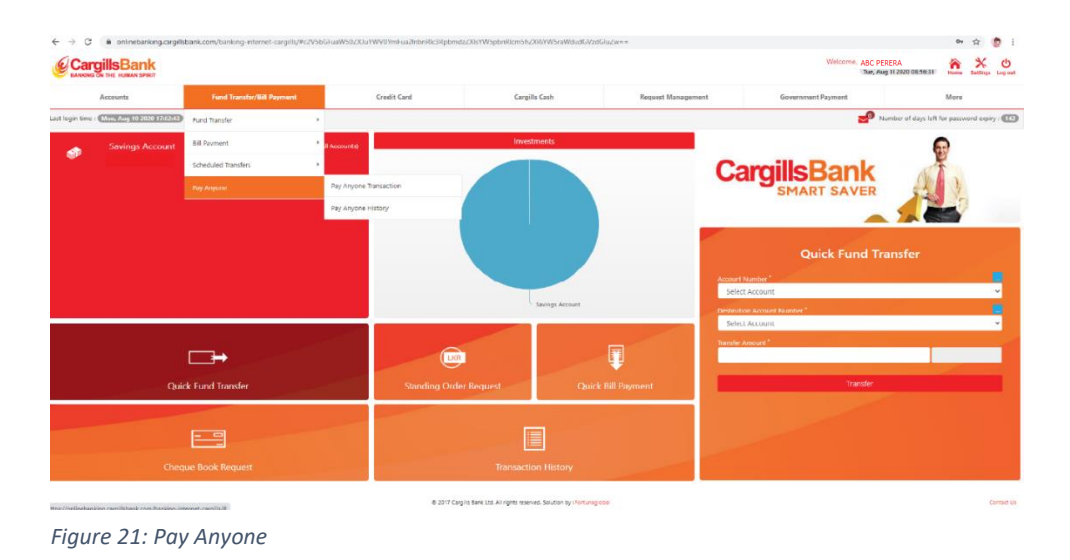

#### 5.4.1 Pay Anyone Transaction

Customer can enter beneficiary's mobile number or email address, transfer amount, and select the source account and click on "Proceed" to send cash

| Comille Dould                     |                                                        |             |                                                             |                    | Welcome, ABC D     | EDEDA S            | × ×    | ,    |
|-----------------------------------|--------------------------------------------------------|-------------|-------------------------------------------------------------|--------------------|--------------------|--------------------|--------|------|
| ANKING ON THE HUMAN SPIRIT        |                                                        |             |                                                             |                    | Mon, Au            | g 10 2020 17:03:38 | settin | gz 1 |
| Accounts                          | Fund Transfer/BIII Payment                             | Credit Card | Cargilla Cash                                               | Request Management | Government Payment | Mo                 | re     |      |
| Anyone   History                  |                                                        |             |                                                             |                    |                    |                    |        |      |
| ay Anyone                         |                                                        |             |                                                             |                    |                    |                    |        |      |
| u casi                            |                                                        |             |                                                             |                    |                    |                    |        |      |
| ids transfer via Pay Anyone optio | on in case if details of the payment is not available. |             |                                                             |                    |                    |                    |        |      |
| action Method "                   |                                                        |             |                                                             |                    |                    |                    |        |      |
| cbile                             |                                                        |             |                                                             |                    |                    |                    |        |      |
| le Number*                        |                                                        |             |                                                             |                    |                    |                    |        |      |
|                                   |                                                        |             |                                                             |                    |                    |                    |        |      |
| nail                              |                                                        |             |                                                             |                    |                    |                    |        |      |
| a Account Number 1                |                                                        |             |                                                             |                    |                    |                    |        |      |
| lect account                      |                                                        |             |                                                             |                    |                    |                    |        |      |
|                                   |                                                        |             |                                                             |                    |                    |                    |        |      |
| fer Amount                        |                                                        |             |                                                             |                    |                    |                    |        |      |
|                                   |                                                        |             |                                                             |                    |                    |                    |        |      |
| irks                              |                                                        |             |                                                             |                    |                    |                    |        |      |
|                                   |                                                        |             |                                                             |                    |                    |                    |        |      |
| _                                 |                                                        |             |                                                             |                    |                    |                    |        |      |
| roceed Reset                      |                                                        |             |                                                             |                    |                    |                    |        |      |
|                                   |                                                        |             |                                                             |                    |                    |                    |        |      |
|                                   |                                                        |             |                                                             |                    |                    |                    |        |      |
|                                   |                                                        |             |                                                             |                    |                    |                    |        |      |
|                                   |                                                        |             |                                                             |                    |                    |                    |        |      |
|                                   |                                                        | @ 2017 Car  | glis Bark (3d. All rights reserved. Solution by : Fortunego | tai                |                    |                    |        | 0    |
|                                   |                                                        |             |                                                             |                    |                    |                    |        |      |

## 5.4.2 Pay Anyone History

| ← → C 🔒 onlinebanking.cargill                     | sbank.com/banking-internet-cargills/#c2V5bGFu | aW50ZXJuYWV0YmFua2InbnRlc3Rpbm | dzZXIsYW5pbnRlcm5hZXRiYW5raWdudGVzdG | iluZw==            |                    |      | ± 🔅             |
|---------------------------------------------------|-----------------------------------------------|--------------------------------|--------------------------------------|--------------------|--------------------|------|-----------------|
| CargillsBank                                      |                                               |                                |                                      |                    | Welcome, ABC PE    | RERA | Settings Log or |
| Accounts                                          | Fund Transfer/Bill Payment                    | Credit Card                    | Cargills Cash                        | Request Management | Government Payment | More |                 |
| Pay Anyone   History                              |                                               |                                |                                      |                    |                    |      |                 |
| Pay Anyone<br>Pay Anyone History                  |                                               |                                |                                      |                    |                    |      |                 |
| User Account Number Select user account From Date | To Date                                       | ~                              |                                      |                    |                    |      |                 |
| 2020/08/01                                        | 2020/08/10                                    | <u> </u>                       |                                      |                    |                    |      |                 |
|                                                   |                                               |                                |                                      |                    |                    |      |                 |
| Source Account No                                 | Transaction                                   | Method                         | Email/Mobile                         | Amount             | Status Txn Date/Ti | me   |                 |
|                                                   |                                               |                                | No data available                    |                    |                    |      |                 |
|                                                   |                                               |                                |                                      |                    |                    |      |                 |
|                                                   |                                               |                                |                                      |                    |                    |      |                 |
|                                                   |                                               |                                |                                      |                    |                    |      |                 |

Figure 23: Pay Anyone History

## 6. Credit Cards

Manage your Cargills Bank Credit Card via this option

| CargillsBank                    |                                                    |                      |                               |                    | Welcome: ABC PERERA       | â    | *        |
|---------------------------------|----------------------------------------------------|----------------------|-------------------------------|--------------------|---------------------------|------|----------|
| BANKING ON THE HUMAN SPIRIT     |                                                    |                      |                               |                    | Tue, Aug 11 2020 10:22:02 | Home | Jettings |
| Accounts                        | Fund Transfer/Bill Payment                         | Credit Card          | Cargills Cash                 | Request Management | Government Payment        | More |          |
| ance Inquiry   Statement Reques | it   Un-billed Transactions   Pay Credit Card Bill | Credit Card Request  | , and Request   Activate Card |                    |                           |      |          |
| ccounts<br>lance Inquiry        |                                                    | Credit Card Services | 6                             |                    |                           |      |          |
|                                 |                                                    |                      |                               |                    |                           |      |          |
|                                 |                                                    |                      |                               |                    |                           |      |          |
|                                 |                                                    |                      |                               |                    |                           |      |          |
|                                 |                                                    |                      |                               |                    |                           |      |          |
|                                 |                                                    |                      |                               |                    |                           |      |          |
|                                 |                                                    |                      |                               |                    |                           |      |          |
|                                 |                                                    |                      |                               |                    |                           |      |          |

Figure 24: Credit Cards

#### 6.1 Credit Card Request

#### 6.1.1 Credit Card Request – Balance Inquiry

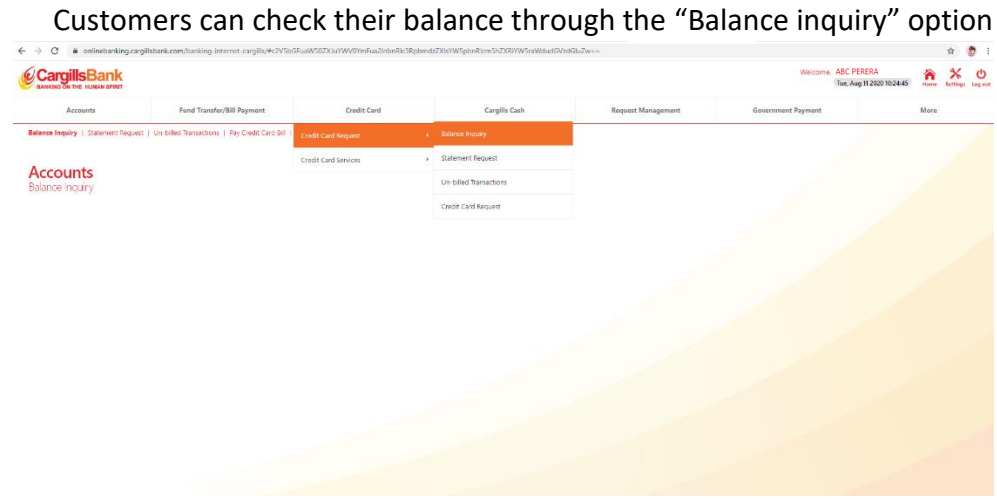

#### Figure 25: Credit Card Request – Balance Inquiry

#### 6.1.2 Credit Card Request – Statement Request

| CargillsBank                  |                                                    |                      |                                       |                    | Welcome, ABC PE    | RERA<br>ag 11 2020 10:25:28 | A X  | tax Leg |
|-------------------------------|----------------------------------------------------|----------------------|---------------------------------------|--------------------|--------------------|-----------------------------|------|---------|
| Accounts                      | Fund Transfer/Bill Payment                         | Credit Card          | Cargills Cash                         | Request Management | Government Payment | M                           | fore |         |
| nce inquiry   Statement Reque | at   Un-billed Transactions   Pay Credit Card Bill | Credit Card Request  | Balance Inquiry                       |                    |                    |                             |      |         |
| all Card                      |                                                    | Credit Card Services | <ul> <li>Statement Request</li> </ul> |                    |                    |                             |      |         |
| edit Card                     |                                                    |                      | Un-billed Transactions                |                    |                    |                             |      |         |
| It Card Number 1              |                                                    |                      | Credit Card Request                   |                    |                    |                             |      |         |
| elect Account                 |                                                    |                      | ~                                     |                    |                    |                             |      |         |
|                               |                                                    |                      |                                       |                    |                    |                             |      |         |
|                               |                                                    |                      |                                       |                    |                    |                             |      |         |
|                               |                                                    |                      |                                       |                    |                    |                             |      |         |
|                               |                                                    |                      |                                       |                    |                    |                             |      |         |
|                               |                                                    |                      |                                       |                    |                    |                             |      |         |

Customers can request their credit card statement through "Statement Request"

Figure 26 Credit Card Request – Statement Request

- 6.2 Credit Card services
- 6.2.1 Credit Card services Pay Credit Card Bill

| Accests Pade Tansder/Ell Payment Call Call Call Call Repuss Management Georment Payment Meen                                                                                                    | Name     Fued Transfer Hill Florentet     Out Cardin     Cargine Carlin     Request Management     Geormment Payment     Mem       at a report of Anthene Florentee     Out Card Carlingent     • of Stransfer I Active Carlingent     - of Stransfer I Active Carlingent     - of StransferI                                                                                                    | Acess Pad Tanobulli Pageneti Canit Cad Cangin Cad Repart Managament Resummany of Comment Pageneti None                                                                                                    | BANKING ON THE HUMAN SPIRIT     |                                                    |                                              |                             |                    | Welcome, ABC<br>Tue, | PERERA<br>, Aug 11 2020 10:38:41 | home | <b>X</b><br>setting |
|----------------------------------------------------------------------------------------------------|----------------------------------------------------------------------------------------------------|----------------------------------------------------------------------------------------------------|---------------------------------|----------------------------------------------------|----------------------------------------------|-----------------------------|--------------------|----------------------|----------------------------------|------|---------------------|
| tere requiry   tetement fequent   to billed transactors   Pyr Certif Carl Bill<br>Certif Carl Gource   Pyr Certif Carl Bill<br>Certif Carl Gource   Pyr Certif Carl Bill Carl Bill | a nigrig   Settemet Report   Un billed Tarsectors   Py Cred Card Call<br>Cost Card Report   In divide Card Call<br>Cost Card Report   Cost Card Call<br>Card Advance<br>Lack Advance<br>Lack Card<br>Advance  <br>Lack Card<br>Advance  <br>La | lana rapity   statument Reputy   labelled transactions   Pg Cont Cont Ref I<br>Cont Cant Canto Reput<br>Pg Pyremet<br>Tegerets made balled by pur a succura (by well be spatiated to your account on the same day and pyrmets state after 6 pm units<br>account Namber'<br>Safet Account<br>Tegerets made balled by pur account on the same day and pyrmets state after 6 pm units<br>account Namber'<br>Safet Account<br>Tegerets made balled by pur account on the same day and pyrmets state after 6 pm units<br>account Namber'<br>Safet Account<br>Tegerets made balled by pur account on the same day and pyrmets state after 6 pm units<br>account Namber'<br>Safet Account<br>Tegerets made balled by pur account on the same day and pyrmets state after 6 pm units<br>account Namber'<br>Safet Account<br>Tegerets made balled by pur account on the same day and pyrmets state after 6 pm units<br>account Namber'<br>Safet Account<br>Tegerets made balled by pur account on the same day and pyrmets state after 6 pm units<br>account Namber'<br>Safet Account<br>Tegerets made balled by pur account on the same day and pyrmets state after 6 pm units<br>Safet Account<br>Tegerets made balled by pur account on the same day and pyrmets state after 6 pm units<br>Safet Account<br>Tegerets made balled by pur account on the same day and pyrmets state after 6 pm units<br>Safet Account<br>Tegerets made balled by pur account on the same day and pyrmets state after 6 pm units<br>Safet Account<br>Safet Account<br>Safet Accoun | Accounts                        | Fund Transfer/Bill Payment                         | Credit Card                                  | Cargills Cash               | Request Management | Government Payment   |                                  | More |                     |
| Cond Cadedown     Payment     Cond Advance   Cond Advance   Cond                                                                                                    | Cold classes     Cold classes                                                                                                    | Calc Calc Calc Calc Calc Calc Calc Calc                                                                                                    | nce Inquiry   Statement Request | t   Un-billed Transactions   Pay Credit Card Bill  | Credit Card Request                          | ard Request   Activate Card |                    |                      |                                  |      |                     |
| Can Advance   Day Type Rt     Log Advance        Log Advance   Log Advance   Log Advance   Log Advance   Log Advance   Log Advance   Log Advance   Log Advance   Log Advance   Log Advance   Log Advance   Log Advance     Log Advance                                                                                                    | Cark Advance   both Carlos   mere since to both or g on on a working day will be updated to your account on the same day and proprients made after 6 prime to the Advance   text Account   text Account <tr< td=""><td>Calk Advance   up/Refine     up/Refine   <td>in a l</td><td></td><td>Credit Card Services</td><td>Pay Credit Card Bill</td><td></td><td></td><td></td><td></td><td></td></td></tr<>                                                                                                    | Calk Advance   up/Refine     up/Refine     up/Refine <td>in a l</td> <td></td> <td>Credit Card Services</td> <td>Pay Credit Card Bill</td> <td></td> <td></td> <td></td> <td></td> <td></td>                                                                                                    | in a l                          |                                                    | Credit Card Services                         | Pay Credit Card Bill        |                    |                      |                                  |      |                     |
| white inside before \$prior on working day will be updated to your Account on the same day and pupments made after \$prior hat   white inside before \$prior on working day will be updated to your Account on the same day and pupments made after \$prior hat   c Account hanker *   white inside before \$prior hat   white inside before \$prior hat   white inside before \$prior hat   white inside before \$prior hat   white inside before \$prior hat   white inside before \$prior hat                                                                                                    | where made balaw and bag will be updated to you account on the same day and pupments made affer a small     a Account Manubar a   a Account Manubar a   beta Account a   beta Account a   beta Account A   beta Account A   beta Account A   beta Account A   beta Account A   beta Account A   beta Account A   beta Account A   beta Account A     beta Account A     beta Account A <t< td=""><td>a decode dependence     a decode dependence     a decode dependence</td><td>edit Card<br/>Pavment</td><td></td><td></td><td>Cash Advance</td><td></td><td></td><td></td><td></td><td></td></t<>                                                                                                    | a decode dependence     a decode dependence                                                                                                    | edit Card<br>Pavment            |                                                    |                                              | Cash Advance                |                    |                      |                                  |      |                     |
| refer marked refer of prior a sucking day will be updated to your account on the same day and puppedent made after 6 prival be<br>a Account Mundeer *                                                                                                    | merin make data data data data data data data dat                                                                                                    | merin make for degree on a working day will be gadeed by you account on the same day and payments make faire of paymals           x Account Newter**         Acsist C def           it Account Account         It           it Account Account         It           it Account Account         It           it Account Account         It           it Account         It           it Account         It <td></td> <td></td> <td></td> <td>Lost/Stolen card</td> <td></td> <td></td> <td></td> <td></td> <td></td>                                                                                                    |                                 |                                                    |                                              | Lost/Stolen card            |                    |                      |                                  |      |                     |
| e Accourt                                                                                                    | A Accourt and a second and a second and a second and a second and a second and a second and a second and a second and a second and a second and a second and a second and a second and a second a second                                                                                                    | ak Kook Makaali a a a a a a a a a a a a a a a a a a                                                                                                    | yments made before 6 pm on a v  | working day will be updated to your account on the | same day and payments made after 6 pm will t | e<br>Activate Card          |                    |                      |                                  |      |                     |
| ear Acoust v<br>t Card Namber'<br>et Acoust v<br>y Konsum Blance<br>y Konsum Blance<br>y Konsum Blance<br>the Aroust '                                                                                                    | ket Acount o<br>tand Number<br>tand Number<br>tand Number<br>te Anoret<br>te Anoret                                                                                                    | set Acoust v v r v v r v v v v v v v v v v v v v                                                                                                    | ce Account Number*              |                                                    |                                              |                             |                    |                      |                                  |      |                     |
| the call starters'                                                                                                    | Card Mandard' Lisk Account Lisk Account Lisk                                                                                                    | te det kardent'<br>ge Kardent and and and and and and and and and and                                                                                                    | elect Account                   |                                                    |                                              | ~                           |                    |                      |                                  |      |                     |
| Version Blace Version Control Version Blace Version Blace Version Blace Version Blace Version Version                                                           | Verwann Bace<br>y feal Oraning Bares<br>y feal Oraning Bares<br>See Anouet<br>Mer Monet<br>Mer Ment                                                                                                    | Virkum Blake<br>y Kuk Charlong Bakes<br>y Kuk Charlong Bakes<br>y Come Amount<br>ef anount<br>bac<br>Terror<br>Terror<br>Terror                                                                                                    | it Card Number '                |                                                    |                                              |                             |                    |                      |                                  |      |                     |
| Culorit Reset                                                                                                    | ubre Rest                                                                                                    | Sunt                                                                                                    | by other millionity             |                                                    |                                              |                             |                    |                      |                                  |      |                     |
|                                                                                                    |                                                                                                    |                                                                                                    | nsfer Amount *                  |                                                    |                                              |                             |                    |                      |                                  |      |                     |
|                                                                                                    |                                                                                                    |                                                                                                    | fer Amount '                    |                                                    |                                              |                             |                    |                      |                                  |      |                     |

Customers can pay Cargills Bank Credit Card bill through "Pay Credit Card Bill" option,

#### 6.2.2 Credit Card services – Cash Advance

Cargills Bank customers can take immediate cash advance from their credit card to their own account at Cargills bank through "Cash Advance" option.

| CargillsBank                            |                                                 |                      |                                                              |                    | Welcome, ' ABC     | PERERA<br>Aug 11 2020 10:39:47 | <b>A</b> | <b>*</b> |  |
|-----------------------------------------|-------------------------------------------------|----------------------|--------------------------------------------------------------|--------------------|--------------------|--------------------------------|----------|----------|--|
| Accounts                                | Fund Transfer/Bill Payment                      | Credit Card          | Cargills Cash                                                | Request Management | Government Payment |                                | More     |          |  |
| nce Inquiry   Statement Request   U     | Un-billed Transactions   Pay Credit Card Bill   | Credit Card Request  | rd Request   Activate Card                                   |                    |                    |                                |          |          |  |
|                                         |                                                 | Credit Card Services | Pay Credit Card Bill                                         |                    |                    |                                |          |          |  |
| ish Advance                             |                                                 |                      | Cash Advance                                                 |                    |                    |                                |          |          |  |
|                                         | angle family                                    |                      | Lost/Stolen card                                             |                    |                    |                                |          |          |  |
| and mansfer to your own account at ca   | aryns sant.                                     |                      | Activate Card                                                |                    |                    |                                |          |          |  |
| elect Account                           |                                                 |                      | ~                                                            |                    |                    |                                |          |          |  |
| ination Account Number*                 |                                                 |                      | v                                                            |                    |                    |                                |          |          |  |
| isfer Amount "                          |                                                 |                      |                                                              |                    |                    |                                |          |          |  |
|                                         |                                                 |                      |                                                              |                    |                    |                                |          |          |  |
| arles                                   |                                                 |                      |                                                              |                    |                    |                                |          |          |  |
|                                         |                                                 |                      |                                                              |                    |                    |                                |          |          |  |
| Submit Reset                            |                                                 |                      |                                                              |                    |                    |                                |          |          |  |
|                                         |                                                 |                      |                                                              |                    |                    |                                |          |          |  |
|                                         |                                                 |                      |                                                              |                    |                    |                                |          |          |  |
|                                         |                                                 |                      |                                                              |                    |                    |                                |          |          |  |
|                                         |                                                 |                      |                                                              |                    |                    |                                |          |          |  |
|                                         |                                                 |                      |                                                              |                    |                    |                                |          |          |  |
|                                         |                                                 |                      |                                                              |                    |                    |                                |          |          |  |
| linahanising camilishaak cominaaking id | terest-comile/neuropal/conditional/cash/ackases | © 2017 Can           | olis Bank Ltd. All rights reserved. Solution by : Fortunadio | ta l               |                    |                                |          |          |  |

Figure 28: Credit Card Services – Cash Advance

#### 6.2.3 Credit Card Services – Lost/Stolen Card

Customers can inform the lost or stolen status about the credit card through "Lost/Stolen" option

| CargillsBank                            |                                               |                      |                             |                    | Welcome, ABC PE    | RERA<br>ag 11 2020 10:40:47 | home | * |
|-----------------------------------------|-----------------------------------------------|----------------------|-----------------------------|--------------------|--------------------|-----------------------------|------|---|
| Accounts                                | Fund Transfer/Bill Payment                    | Credit Card          | Cargills Cash               | Request Management | Government Payment |                             | More |   |
| ance inquiry   Statement Request        | Un-billed Transactions   Pay Credit Card Bill | Credit Card Request  | ard Request   Activate Card |                    |                    |                             |      |   |
| nodit Cond                              |                                               | Credit Card Services | Pay Credit Card Bill        |                    |                    |                             |      |   |
| t Stolen Cards                          |                                               |                      | Cash Advance                |                    |                    |                             |      |   |
| it Card Number <sup>1</sup>             |                                               |                      | Lost/Stolen card            |                    |                    |                             |      |   |
| elect Card Number                       |                                               |                      | Activate Card               |                    |                    |                             |      |   |
| v Stoleo Status '                       |                                               |                      |                             |                    |                    |                             |      |   |
| ubmit Reset                             |                                               |                      | v                           |                    |                    |                             |      |   |
| slect Status                            |                                               |                      | v                           |                    |                    |                             |      |   |
| ett Status<br>Jomit Reset               |                                               |                      |                             |                    |                    |                             |      |   |
| ett Status<br>Ibmit Reset               |                                               |                      |                             |                    |                    |                             |      |   |
| ett Status<br>ubmit Reset               |                                               |                      |                             |                    |                    |                             |      |   |
| ett Status                              |                                               |                      |                             |                    |                    |                             |      |   |
| eert Status<br>eert Status<br>bmt Reset |                                               |                      |                             |                    |                    |                             |      |   |
| bond Reset                              |                                               |                      |                             |                    |                    |                             |      |   |
| Live Galaxie                            |                                               |                      |                             |                    |                    |                             |      |   |
| ubrit Bese                              |                                               |                      |                             |                    |                    |                             |      |   |

Figure 29: Credit Card Services – Lost/Stolen Card

#### 6.2.4 Credit Card services – Activate Card

Customers can activate their lost/stolen credit card (if they found within 24 hours) through "Active Card" option, by simply entering the credit card number.

| CargillsBank                     |                                               |                      |                              |                    | Welcome: ABC PER<br>Tue, Aug | RERA<br>g 11 2020 10:41:29 | Home | X ettings L |
|----------------------------------|-----------------------------------------------|----------------------|------------------------------|--------------------|------------------------------|----------------------------|------|-------------|
| Accounts                         | Fund Transfer/Bill Payment                    | Credit Card          | Cargills Cash                | Request Management | Government Payment           |                            | More |             |
| ince inquiry   Statement Request | Un-billed Transactions   Pay Credit Card Bill | Credit Card Request  | , 'd Request   Activate Card |                    |                              |                            |      |             |
| nodit Cond                       |                                               | Credit Card Services | Pay Credit Card Bill         |                    |                              |                            |      |             |
| ivate Card                       |                                               |                      | Cash Advance                 |                    |                              |                            |      |             |
| it Card Number                   |                                               |                      | Lost/Stolen card             |                    |                              |                            |      |             |
| lect Card Number                 |                                               |                      | Activate Card                |                    |                              |                            |      |             |
|                                  |                                               |                      |                              |                    |                              |                            |      |             |
|                                  |                                               |                      |                              |                    |                              |                            |      |             |
|                                  |                                               |                      |                              |                    |                              |                            |      |             |
|                                  |                                               |                      |                              |                    |                              |                            |      |             |
|                                  |                                               |                      |                              |                    |                              |                            |      |             |
|                                  |                                               |                      |                              |                    |                              |                            |      |             |

Figure 30: Credit Card Services – Active Card

## 7. Cargills Cash

#### 7.1 Send Cash

Cargills bank Customers can send money to any kind of beneficiary, who has mobile number and NIC number. Once the sender send cash to beneficiary, sender gets the generated "CBXXXXXXX" Code and by sending that generated code to beneficiary, beneficiary can withdraw that amount from any Cargills Food City.

| CargillsBank                                                                                          |                                                    |             |                   |                    | Welcome ABC PERERA<br>Toe, Aug 11 2020 10:43:51 | 1    | X | Le |
|----------------------------------------------------------------------------------------------------|----------------------------------------------------|-------------|-------------------|--------------------|-------------------------------------------------|------|---|----|
| Accounts                                                                                              | Fund Transfer/Bill Payment                         | Credit Card | Cargilla Cash     | Request Management | Government Payment                              | More |   |    |
| gills Cash   Send Cash History                                                                        |                                                    |             | Sand Cash         |                    |                                                 |      |   |    |
| argills Cash                                                                                          |                                                    |             | Send Cash History |                    |                                                 |      |   |    |
| end Cash to any beneficiary, cash<br>ransaction Limit : LKR 50,000.00<br>Ially Limit : LKR 100,000.00 | to be collected at any Cargills Food City outlets. |             |                   |                    |                                                 |      |   |    |
| nary Account No                                                                                       |                                                    |             |                   |                    |                                                 |      |   |    |
| Select Account                                                                                        |                                                    |             | ~                 |                    |                                                 |      |   |    |
| ificiary Mobile No                                                                                    |                                                    |             |                   |                    |                                                 |      |   |    |
|                                                                                                    |                                                    |             |                   |                    |                                                 |      |   |    |
| ificiary Identity No                                                                                  |                                                    |             |                   |                    |                                                 |      |   |    |
|                                                                                                    |                                                    |             |                   |                    |                                                 |      |   |    |
| nsfer Amount                                                                                          |                                                    |             |                   |                    |                                                 |      |   |    |
|                                                                                                    |                                                    | LKR         |                   |                    |                                                 |      |   |    |
|                                                                                                    |                                                    |             |                   |                    |                                                 |      |   |    |
| Submit                                                                                                |                                                    |             |                   |                    |                                                 |      |   |    |
|                                                                                                    |                                                    |             |                   |                    |                                                 |      |   |    |
|                                                                                                    |                                                    |             |                   |                    |                                                 |      |   |    |
|                                                                                                    |                                                    |             |                   |                    |                                                 |      |   |    |
|                                                                                                    |                                                    |             |                   |                    |                                                 |      |   |    |
|                                                                                                    |                                                    |             |                   |                    |                                                 |      |   |    |
|                                                                                                    |                                                    |             |                   |                    |                                                 |      |   |    |
|                                                                                                    |                                                    |             |                   |                    |                                                 |      |   |    |

Figure 31: Cargills Cash – Send Cash

#### 7.2 Send Cash History

Send Cash history can be seen through "Send Cash History" option by setting the required time period

| Account     Fund Transfer/füll Phyment     Credit Card     Cregits Cash       transfer füll Regits Management     Send Cash                                                                                                    |           |                    |           |             |                     |                   |                    |          | Welco             | Tue, Aug 11 2 | 20 10:44:27 | Rome   | * Settings |
|----------------------------------------------------------------------------------------------------|-----------|--------------------|-----------|-------------|---------------------|-------------------|--------------------|----------|-------------------|---------------|-------------|--------|------------|
| Sind Cash History  Sind Cash History  Sind Cash Hi  | ransfer/8 | Transfer/Bill Paym | yment     | Credit Card |                     | Cargills Cash     | Request Management | G        | iovernment Paymen | e .           |             | More   |            |
| ter history  ter history  ter h |           |                    |           |             | Send Cas            | ih                |                    |          |                   |               |             |        |            |
| on Date 20 Date 20 Dat |           |                    |           |             | Send Car            | In History        |                    |          |                   |               |             |        |            |
| Obesite Ret No         Benefitikary Mobile No         Tun Date                                                                                                    | o Date    | fo Date            |           | <br>٩       |                     |                   |                    |          |                   |               |             |        |            |
| Ne data svalitike                                                                                                    | Benifici  | Benificiary Mob    | lobile No |             | Benificiary Identit | y No              | Txn Date           | Txn Type |                   |               | Amount 5    | itatus |            |
|                                                                                                    |           |                    |           |             |                     | No.data available |                    |          |                   |               |             |        |            |
|                                                                                                    |           |                    |           |             |                     |                   |                    |          |                   |               |             |        |            |

Figure 32: Cargills Cash – Send Cash History

## 8. Request Management

|                             |                            |             |                   |                          | Ministration and a | 1000 A               |
|-----------------------------|----------------------------|-------------|-------------------|--------------------------|--------------------|----------------------|
| AAKING ON THE HUMAN SPIRT   |                            |             |                   |                          | Tue, A             | iug 11 2020 10:44:27 |
| Accounts                    | Fund Transfer/Bill Payment | Credit Card | Cargills Cash     | Request Management       | Government Payment | More                 |
| Is Cash   Send Cash History |                            |             |                   | Standing Order           |                    |                      |
| wills Cash                  |                            |             |                   | Cheque Book              |                    |                      |
| d Cash History              |                            |             |                   | E-Statement Registration |                    |                      |
|                             |                            |             |                   | SMS Registration         |                    |                      |
| om Date                     | To Date                    |             |                   |                          |                    |                      |
|                             |                            | Q           |                   |                          |                    |                      |
|                             |                            |             |                   |                          |                    |                      |
| Global Ref No               | Benificiary Mobile No      | Benific     | iary Identity No  | Txn Date                 | Тхп Туре           | Amount Status        |
|                             |                            |             | No data available |                          |                    |                      |
|                             |                            |             |                   |                          |                    |                      |
|                             |                            |             |                   |                          |                    |                      |
|                             |                            |             |                   |                          |                    |                      |
|                             |                            |             |                   |                          |                    |                      |
|                             |                            |             |                   |                          |                    |                      |
|                             |                            |             |                   |                          |                    |                      |
|                             |                            |             |                   |                          |                    |                      |
|                             |                            |             |                   |                          |                    |                      |
|                             |                            |             |                   |                          |                    |                      |
|                             |                            |             |                   |                          |                    |                      |
|                             |                            |             |                   |                          |                    |                      |

Figure 33: Request Management

#### 8.1 Standing Order

#### 8.1.1 Standing Order – Standing Order Request

| CargillsBank                     |                                                         |                        |         |                |                          | Welcome. ABC I                 | PERERA<br>Aug 11 2020 10:47:28 |
|----------------------------------|---------------------------------------------------------|------------------------|---------|----------------|--------------------------|--------------------------------|--------------------------------|
| Accounts                         | Fund Transfer/Bill Payment                              | Credit Card            | Cargill | s Cash         | Request Management       | Government Payment             | More                           |
| ling Order Request   Standing    | g Order Request History                                 |                        |         |                |                          | Standing Order Request         |                                |
|                                  | Dominant                                                |                        |         |                | Cheque Book              | Standing Order Request History |                                |
| d Transfer                       | Request                                                 |                        |         |                | E-Statement Registration |                                |                                |
|                                  |                                                         |                        |         |                | SMS Registration         |                                |                                |
| ase note that this standing croe | r will be only effected once this request maintain in t | ne core banking system | _       |                |                          |                                |                                |
| e Account Number                 |                                                         |                        |         | Own Account    |                          |                                |                                |
|                                  |                                                         |                        |         |                |                          |                                |                                |
| nť                               |                                                         |                        |         | Celect Account | Number"                  |                                |                                |
|                                  |                                                         |                        |         | Select Account |                          |                                |                                |
| ency"                            |                                                         |                        |         | Remarks        |                          |                                |                                |
| tase select                      |                                                         |                        |         |                |                          |                                |                                |
| ubmit Reset                      |                                                         |                        |         |                |                          |                                |                                |
|                                  |                                                         |                        |         |                |                          |                                |                                |
|                                  |                                                         |                        |         |                |                          |                                |                                |
|                                  |                                                         |                        |         |                |                          |                                |                                |
|                                  |                                                         |                        |         |                |                          |                                |                                |
|                                  |                                                         |                        |         |                |                          |                                |                                |
|                                  |                                                         |                        |         |                |                          |                                |                                |
|                                  |                                                         |                        |         |                |                          |                                |                                |
|                                  |                                                         |                        |         |                |                          |                                |                                |
|                                  |                                                         |                        |         |                |                          |                                |                                |
|                                  |                                                         |                        |         |                |                          |                                |                                |
|                                  |                                                         |                        |         |                |                          |                                |                                |

Customers can request standing order through "Standing Order Request" option

Figure 34: Standing Order – Standing Order Request

#### 8.1.2 Standing Order – Standing Order Request History

Customers can request standing order history through "Standing Order History Request" option

| CargillsBank                  |                            |             |                    |                          | Welcome, ABC F                 | PERERA | * |
|-------------------------------|----------------------------|-------------|--------------------|--------------------------|--------------------------------|--------|---|
| Accounts                      | Fund Transfer/Bill Payment | Credit Card | Cargilis Cash      | Request Management       | Government Payment             | More   |   |
| ransfer Request   Standing Or | der Request History        |             |                    | Standing Order           | Standing Order Request         | Z      |   |
| nding Order                   | Poquest                    |             |                    | Cheque Book              | Standing Order Request History |        |   |
| ding Order History            | Request                    |             |                    | E-Statement Registration |                                |        |   |
|                               |                            |             |                    | SMS Registration         |                                |        |   |
| om Account Number             |                            | ~ 0         |                    |                          |                                |        |   |
|                               |                            |             |                    |                          |                                |        |   |
|                               |                            |             |                    |                          |                                |        |   |
|                               |                            |             |                    |                          |                                |        |   |
| Global Ref No                 | Start Date                 | End Date    | Amount Beneficiar  | ry Acc No                | Beneficiary Name               | Status |   |
|                               |                            |             |                    |                          |                                |        |   |
|                               |                            |             | No ciata available |                          |                                |        |   |
|                               |                            |             | No ciata available |                          |                                |        |   |
|                               |                            |             | No ciata available |                          |                                |        |   |
|                               |                            |             | No data available  |                          |                                |        |   |
|                               |                            |             | No data available  |                          |                                |        |   |
|                               |                            |             | No data available  |                          |                                |        |   |
|                               |                            |             | No data available  |                          |                                |        |   |
|                               |                            |             | No data available  |                          |                                |        |   |
|                               |                            |             | No osta available  |                          |                                |        |   |
|                               |                            |             | No osta svalable   |                          |                                |        |   |
|                               |                            |             | No otta svalade    |                          |                                |        |   |

Figure 35: Standing Order – Standing Order Request History

#### 8.2 Cheque Book

#### 8.2.1 Cheque Book - Cheque Book Request

| CargillsBank                 |                                                      |             |               |                          | Welcome, ABC PERERA | 2020 10:50:03 | X | - |
|------------------------------|------------------------------------------------------|-------------|---------------|--------------------------|---------------------|---------------|---|---|
| Accounts                     | Fund Transfer/Bill Payment                           | Credit Card | Cargills Cash | Request Management       | Government Payment  | Mo            |   |   |
| eque Book Request   Cheque I | look Request History   E-Statement Request   SMS Reg | istration   |               | Standing Order           |                     |               |   |   |
| heque Book R                 | equest                                               |             |               | Cheque Book              | Cheque Book Request |               |   |   |
| count Number                 |                                                      |             |               | e-statement registration |                     | -             |   |   |
| Select Account               |                                                      |             | ~             | SMS Registration         | NAVINGS 7           |               |   |   |
| me to be Printed             |                                                      |             |               |                          | TMCARD              |               |   |   |
|                              |                                                      |             |               | × 1                      | OANS /              |               |   |   |
| xising Type                  |                                                      |             |               | • OVE                    | ERDRAFTS            | -             |   |   |
| Not Required                 |                                                      |             | *             |                          | LOWRISK             | E.            |   |   |
| of Cheque Leaves             |                                                      |             |               |                          | HIGHVIELD           |               |   |   |
| 10                           |                                                      |             | ~             |                          |                     |               |   |   |
| of Cheque Books"             |                                                      |             |               | Caro                     | ulls Bank           |               |   |   |
|                              |                                                      |             |               |                          | SALARY ACCOUNT      |               |   |   |
| patch Method                 |                                                      |             |               |                          | ALANT ACCOUNT       |               |   |   |
| Select Dispatch Method       |                                                      |             | ~             |                          |                     | 12            |   |   |
|                              |                                                      |             |               |                          |                     |               |   |   |
| Submit Reset                 |                                                      |             |               |                          |                     |               |   |   |
|                              |                                                      |             |               |                          |                     |               |   |   |
|                              |                                                      |             |               |                          |                     |               |   |   |
|                              |                                                      |             |               |                          |                     |               |   |   |
|                              |                                                      |             |               |                          |                     |               |   |   |
|                              |                                                      |             |               |                          |                     |               |   |   |

Customers can request a Cheque book through "Cheque Book Request" option

Figure 36: Cheque Book - Cheque Book Request

#### 8.2.2 Cheque Book - Cheque Book Request History

Customers can check their Cheque book history by requesting through "Cheque Book Request History" option

| CargillsBank                                    |                                                |                 |             |                              |                           |                          |               | Welcomi AB0                 | PERERA<br>Int, Aug 18 2020 80:53:13 | -    | X Lattings in |
|-------------------------------------------------|------------------------------------------------|-----------------|-------------|------------------------------|---------------------------|--------------------------|---------------|-----------------------------|-------------------------------------|------|---------------|
| Accounts                                        | Fund Transfer/Bill Payment                     |                 | Credit Card | Carg                         | Ills Cash                 | Request Man              | agement       | Sovernment Payment          |                                     | More |               |
| nque Book Request.   Cheque Bo                  | ook Request History   E-Statement Request   SV | IS Registration |             |                              |                           | Standing Order           |               |                             |                                     |      |               |
| heave Deals D                                   |                                                |                 |             |                              |                           | Cheque Book              |               | Checur Book Request         |                                     |      |               |
| <b>пеque воок к</b> и<br>ieque Book Request His | story                                          |                 |             |                              |                           | E-Statement Registration | в             | Chaque Book Request History |                                     |      |               |
|                                                 |                                                |                 |             |                              |                           | SMS Registration         |               |                             |                                     |      |               |
| User Account Number                             |                                                |                 | From Date   |                              | To Date                   |                          | -             |                             |                                     |      |               |
| Select user account                             |                                                | ~               | 2020/06/01  |                              | 2020/08/11                |                          | Q             |                             |                                     |      |               |
| Reference No                                    | Account Number No of C                         | Cheque Leaves   | No of City  | nçue: Books                  | Name To B                 | le Printed               | Requested Dat | e Branch Name               | Address                             | Sta  | tus           |
| Reference No                                    | Account Number No of C                         | Cheque Leaves   | No of Chu   | <b>rque Books</b><br>No dal  | Name To B                 | le Printed               | Requested Dat | e Branch Narre              | Address                             | Sta  | tus           |
| Reference No                                    | Account Number No of C                         | Cheque Leaves   | No of Chi   | <b>rque Books</b><br>No dat  | Name To B<br>La available | le Printed               | Requested Dat | e Branch Name               | Address                             | Sta  | tus           |
| Reference No                                    | Account Namber No of C                         | Cheque Leaves   | No of Chr   | n <b>que Books</b><br>No dat | Name To I                 | le Printed               | Requested Dat | e Branch Name               | Address                             | Sta  | tus           |
| Reference No                                    | Account Number No of C                         | Cheque Leaves   | No of Chr   | ngan Books<br>No dal         | Name To I<br>Ia available | le Printed               | Requested Dat | e Krakch Name               | Address                             | Sta  | tus           |
| Reference No                                    | Account Namher No o't                          | Cheque Leaves   | No of Ch    | nque Books<br>No dat         | Name To I                 | le Printed               | Requested Dat | e Kranch Name               | Address                             | Sta  | tus           |
| Reference No                                    | Active Namber He of C                          | Cheque Louves   | No of Chu   | nque Books<br>No del         | Name To J                 | le Printed               | Requested Dat | e Basch Hane                | Address                             | 540  | tus           |
| . Reference No                                  | Accord Number                                  | Chaque Léaves   | No of Dx    | nque Books<br>No-dat         | Name To B                 | ic Printed               | Requested Dat | e Basch Hane                | Address                             | 540  | tas           |
| Reference No                                    | Account Mandow No. of C                        | Depo Loves      | No of Dx    | nque Books<br>No del         | None To E                 | ic Printed               | Requested Dat | e Bash Nane                 | Address                             | 54   | rtus          |
| Reference No                                    | Account Mansion No. of G                       | Cheque Leaves   | No of Dw    | nque Books<br>No dat         | Rome To I                 | te Printed               | Requested Dat | a Basch Rena                | Address                             | Sta  | itus          |

#### 8.3 E-Statement Registration

| CargillsBank                        |                                                         |                         |                                     |                          | Welcome ABC PERE   | ERA | â.   | × e    |
|-------------------------------------|---------------------------------------------------------|-------------------------|-------------------------------------|--------------------------|--------------------|-----|------|--------|
| Accounts                            | Fund Transfer/Bill Payment                              | Credit Card             | Cargills Cash                       | Request Management       | Government Payment |     | More | and of |
| nque Book Request   Cheque Book     | R Request History   E-Statement Request   SMS Regi      | istration               |                                     | Standing Order +         |                    |     |      |        |
| -Statement Reg                      | gistration                                              |                         |                                     | Cheque Book              |                    |     |      |        |
| Sease note that E-statement request | ts will only be effected from the next statement cycle. |                         |                                     | E-Statement Regularation |                    |     |      |        |
|                                     | Account Number                                          | Account Type (Currency) | Action                              |                          | 1                  | 10  |      |        |
|                                     |                                                         |                         |                                     | Carg                     |                    |     |      |        |
|                                     |                                                         | # 2017 Carrolis Re      | with all company full for the first |                          |                    |     |      |        |

Customers can register for E- Statement facility through "E – Statement Registration" option

Figure 38: E – Statement Registration

#### 8.4 SMS Registration

### Customers can register for SMS facility through "SMS Registration" option

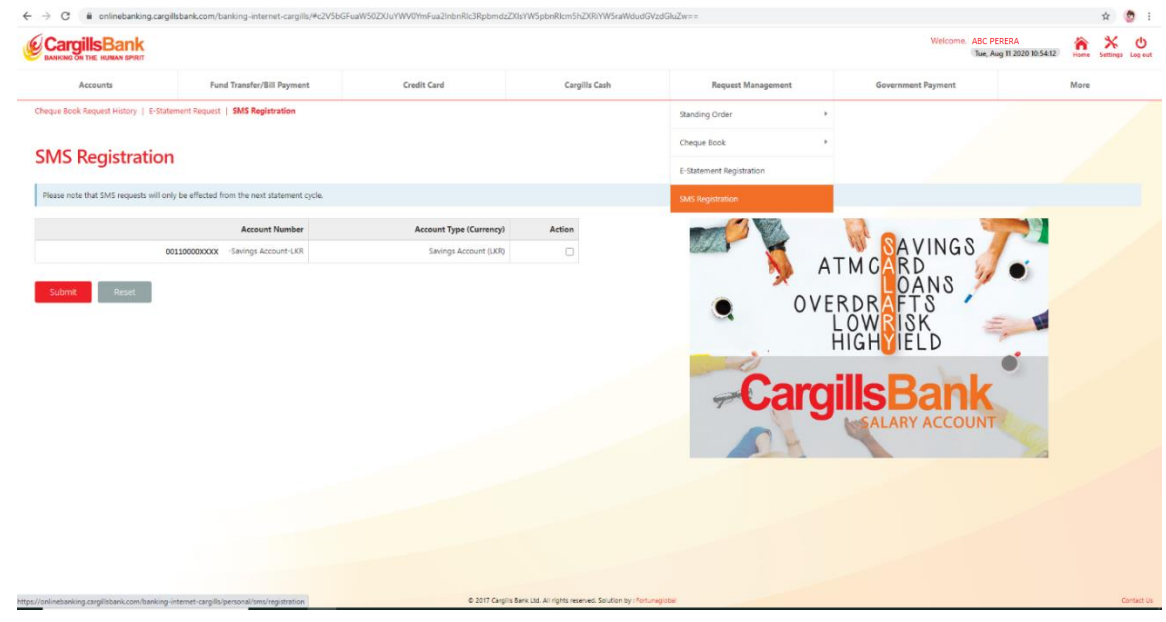

Figure 39: SMS Registration

## 9. Government Payments

#### 9.1 Customer Payment

| CargillsBank                 |                            |             |               |                    | Welcome ABC PI<br>Tue, A | 2RERA<br>vg 11 2020 10:53:37 | hane | X<br>Settings | Log |
|------------------------------|----------------------------|-------------|---------------|--------------------|--------------------------|------------------------------|------|---------------|-----|
| Accounts                     | Fund Transfer/Bill Payment | Credit Card | Cargills Cash | Request Management | Government Payment       |                              | More |               |     |
| stoms Payment   Customs Paym | sent History               |             |               |                    | Customs Plyment          |                              |      |               |     |
| Government Pa                | yment                      |             |               |                    | Customs Payment History  |                              |      |               |     |
| surce Account Number         |                            |             |               |                    |                          |                              |      |               |     |
| Select Account               |                            |             | ~             |                    |                          |                              |      |               |     |
| ffice Code '                 |                            |             |               |                    |                          |                              |      |               |     |
| select Office Code           |                            |             | •             |                    |                          |                              |      |               |     |
| gistration Vear "            |                            |             |               |                    |                          |                              |      |               |     |
| gistration Serial            |                            |             |               |                    |                          |                              |      |               |     |
| gistration no "              |                            |             |               |                    |                          |                              |      |               |     |
| impany Code "                |                            |             |               |                    |                          |                              |      |               |     |
| nount to be Paid *           |                            | _           |               |                    |                          |                              |      |               |     |
|                              | LKR                        |             |               |                    |                          |                              |      |               |     |
| Proceed Reset                |                            |             |               |                    |                          |                              |      |               |     |
|                              |                            |             |               |                    |                          |                              |      |               |     |
|                              |                            |             |               |                    |                          |                              |      |               |     |
|                              |                            |             |               |                    |                          |                              |      |               |     |

Figure 40: Customer Payment

#### 9.2 Customer Payment History

| CargillsBank                                                                                               |                   |                                        |                            |                                               |                                         |                                           |                                                     |                            | Welco                                   | Tue, ABC PERERA                         | 257.01 | ×                                     |
|----------------------------------------------------------------------------------------------------|-------------------|----------------------------------------|----------------------------|-----------------------------------------------|-----------------------------------------|-------------------------------------------|-----------------------------------------------------|----------------------------|-----------------------------------------|-----------------------------------------|--------|---------------------------------------|
| Accounts                                                                                                   | Fund Transfer/Bil | I Payment                              | Credit Card                | Cargills Casl                                 | ,                                       | Request Mar                               | agement                                             | Gover                      | nment Payment                           |                                         | More   |                                       |
| toms Payment   Customs Paymen                                                                              | t History         |                                        |                            |                                               |                                         |                                           |                                                     | Customs Reyms              | int                                     |                                         |        |                                       |
| overnment Pay                                                                                              | ment              |                                        |                            |                                               |                                         |                                           |                                                     | Customs Payme              | mt History                              |                                         |        |                                       |
| ustoms Payment History                                                                                     |                   |                                        |                            |                                               |                                         |                                           |                                                     |                            |                                         |                                         |        |                                       |
| User Account Number                                                                                        |                   |                                        |                            |                                               |                                         |                                           |                                                     |                            |                                         |                                         |        |                                       |
| From Date                                                                                                  | To Date           |                                        | Transaction Status         |                                               |                                         |                                           |                                                     |                            |                                         |                                         |        |                                       |
| 2020/05/01                                                                                                 | 2020/08/11        |                                        | Al                         | ~                                             | Q                                       |                                           |                                                     |                            |                                         |                                         |        |                                       |
|                                                                                                    |                   |                                        |                            |                                               |                                         |                                           |                                                     |                            |                                         |                                         |        |                                       |
| ow 10 v entries                                                                                            |                   |                                        |                            |                                               |                                         |                                           |                                                     |                            |                                         |                                         |        |                                       |
| Fund Transfer Reference ID                                                                                 | Source Account    | Beneficiary Name                       | Beneficiary Account Number | Bank Name                                     | Branch Name                             | Transfer Type                             | Account Narrati                                     | on 1                       | ransfer Date                            | Transfer Status                         | Tran   | sfer Amou                             |
| Fund Transfer Reference ID                                                                                 | Source Account    | Beneficiary Name                       | Beneficiary Account Number | Bank Name<br>Bank of Ceylon                   | Branch Name<br>Hali - Ela               | Transfer Type<br>REGISTERED               | Account Narrati                                     | on T<br>CEFT- 2            | iransfer Date                           | Transfer Status                         | Tren   | sfer Amou<br>KR 20,000                |
| Fund Transfer Reference ID<br>F1369678<br>FT1366375                                                        | Source Account    | Beneficiary Name<br>thilm<br>thilm     | Beneficiary Account Number | Bank Name<br>Bank of Ceylon<br>Bank of Ceylon | Branch Name<br>Heli - Cla<br>Hali - Cla | Transfer Type<br>REGISTERED<br>REGISTERED | Account Narrati                                     | on 1<br>CEFT- 2<br>CEFT- 2 | iransfer Date<br>020/03/04<br>020/03/01 | Transfer Status<br>AFPROVED<br>AFPROVED | Tran   | sfer Amou<br>KR 20,000.<br>KR 15,000. |
| ow 10 v entries<br>Fund Transfer Reference ID<br>FT1369678<br>FT1366375                                    | Source Account    | Beneficiary Name<br>United<br>United   | Beneficiary Account Number | Bank Name<br>Bank of Ceyton<br>Bank of Ceyton | Branch Name<br>Heli - Cla<br>Hali - Cla | Transfer Type<br>REGISTERED<br>REGISTERED | Account Nerrati<br>IBBFTFT1369670<br>IBBFTFT1366375 | on T<br>CEFT- 2<br>CEFT- 2 | innafer Date<br>020/08/04<br>020/08/01  | Transfer Status<br>AFPROVED<br>AFPROVED | Tran   | sfer Amos<br>KR 20,000<br>KR 15,000   |
| ow 10 v entries<br>Fund Transfer Reference ID<br>FT1369678<br>FT1369375                                    | Source Account    | Beneficiary Name<br>Utilies<br>Utilies | Beneficiary Account Number | Bank Name<br>Bank of Ceylon<br>Bank of Ceylon | Branch Name<br>Heli - Ela<br>Hali - Ela | Transfer Type<br>REGISTERED<br>REGISTERED | Account Nerrati                                     | on 1<br>CEFT- 2<br>CEFT- 2 | ransfer Date<br>020/08/04<br>020/08/01  | Transfer Status<br>AFPROVED<br>AFPROVED | Tran   | sfer Amos<br>KR 20.000<br>KR 15,000   |
| ver (10 v entries<br>Fund Transfer Reference ID<br>FT1366075<br>TT1366075<br>volng 1 to 2 of 2 entries     | Source Account    | Beneficiary Name<br>United<br>United   | Beneficiary Account Number | Bank Name<br>Bank of Ceylon<br>Bank of Ceylon | Branch Name<br>Hell - Ela<br>Hali - Ela | Transfer Type<br>REGISTERED<br>REGISTERED | Account Narrati                                     | on T<br>CEFT- 2<br>CEFT- 2 | ransfer Date<br>020/08/04<br>020/08/01  | Transfer Status<br>AFPROVED<br>AFPROVED | Tran   | sfer Amov<br>KR 20,000<br>KR 15,000   |
| m (10 v entries<br>Fund Transfer Reference ID<br>F1396978<br>T1396975<br>sking 1 to 2 of 2 entries         | Source Account    | Beneficiary Name<br>Dalari<br>Dalari   | Beneficiary Account Number | Bank Name<br>Bank of Ceylon<br>Bank of Ceylon | Branch Name<br>Hali - Ba<br>Hali - Da   | Transfer Type<br>REGISTERED<br>REGISTERED | Account Narrati                                     | on 1<br>CEFT- 2<br>CEFT- 2 | ransfer Date<br>020/08/04<br>020/08/01  | Transfer Status<br>AFPROVED<br>AFPROVED | Tree   | sfer Amor<br>KR 20,000                |
| or 10 v entries<br>Fund Transfer Reference ID<br>FT126978<br>TT126975<br>toxing 1 to 2 of 2 entries<br>2 v | Source Account    | Beneficiary Name<br>Unire<br>Unire     | Benflicity Account Number  | Bank Name<br>Bank of Ceyton<br>Bank of Ceyton | Branch Name<br>Hali - Da<br>Hali - Da   | Transfer Type<br>REGISTERED<br>REGISTERED | Account Narrati                                     | ол 1<br>СЕГТ- 2<br>ССГТ- 2 | ransfer Date<br>020/08/04<br>020/08/01  | Transfer Status<br>APPROVED<br>AFPROVED | Tran   | sfer Amos<br>KR 20,000.<br>KR 15,000. |

Figure 41: Customer Payment History

## 10. More

#### 10.1 More – Change Card PIN

If customer forgets Cargills Bank Credit / Debit Card PIN, customer can request a temporarily One Time Password from Cargills Bank Call Center. This One Time Password can change to his/her own password via "Change Card PIN"

| ightarrow C $(i)$ onlinebanking.carg   | gillsbank.com/banking-internet-cargills/#c2V5bGFu | W50ZXJuYWV0YmFua2InbnRlc3Rpbmd | zZXIsYW5pbnRlcm5hZXRiYW5raWdudGVz                         | dGluZw==           |                    | <b>☆</b>                    | 0           |
|----------------------------------------|---------------------------------------------------|--------------------------------|-----------------------------------------------------------|--------------------|--------------------|-----------------------------|-------------|
| CargillsBank                           |                                                   |                                |                                                           |                    | Welcome ABC PE     | RERA<br>ag 11 2020 10:59:02 | ڻ<br>Log of |
| Accounts                               | Fund Transfer/Bill Payment                        | Credit Card                    | Cargills Cash                                             | Request Management | Government Payment | More                        |             |
| User Profile   Change Password   Ch    | ange Debit Card Pin   Change OTP Sending Method   |                                | ·                                                         |                    |                    | Change Card Pin             |             |
| Change Debit Ca                        | ard Pin                                           |                                |                                                           |                    |                    | Change OTP Sending Method   |             |
|                                        |                                                   |                                |                                                           |                    |                    | User Profile                |             |
|                                        | nge Debit Card Pin                                |                                |                                                           |                    |                    | < Budget Management         |             |
| 'in No                                 | ,<br>                                             |                                |                                                           |                    |                    | 4 User Messages             |             |
| ard Expiry Date (YYMM)                 |                                                   |                                |                                                           |                    |                    | Change Password             |             |
| Y) (MM)                                |                                                   |                                |                                                           |                    |                    |                             |             |
| ew Pin*                                |                                                   |                                |                                                           |                    |                    |                             |             |
|                                        |                                                   |                                |                                                           |                    |                    |                             |             |
| onfirm New Pin'                        |                                                   |                                |                                                           |                    |                    |                             |             |
| Cancel Change Pin                      | Reset                                             |                                |                                                           |                    |                    |                             |             |
|                                        |                                                   |                                |                                                           |                    |                    |                             |             |
|                                        |                                                   |                                |                                                           |                    |                    |                             |             |
|                                        |                                                   |                                |                                                           |                    |                    |                             |             |
|                                        |                                                   |                                |                                                           |                    |                    |                             |             |
|                                        |                                                   |                                |                                                           |                    |                    |                             |             |
| onlinebanking.cargillsbank.com/banking | -internet-cargills/personal/change/debit/card/oin | © 2017 Can                     | gils Bank Ltd. All rights reserved. Solution by : Fortune | global             |                    | Co                          | orte        |

Figure 42: Change Card PIN

#### 10.2 More – Change OTP sending Method

Customers can select their preferred mode of receiving OTP via SMS or Email, Through "Change OTP Sending Method" option

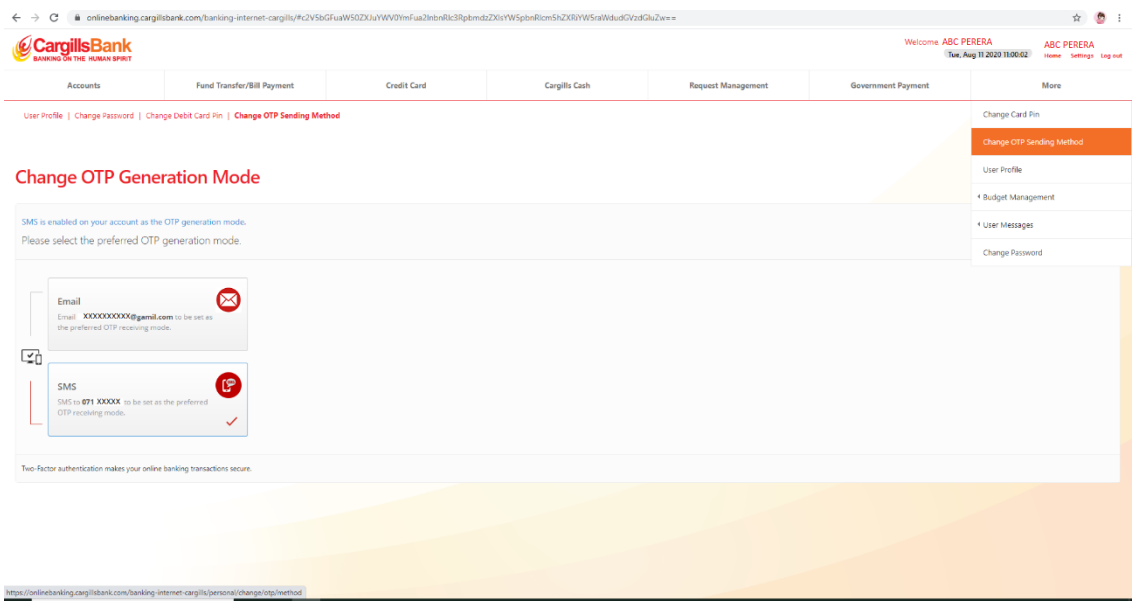

Figure 43: Change OTP Sending Method

#### 10.3 User Message

#### 10.3.1 Send Message

Customers can send message via online banking to get online help through "Send Message option"

| Accounts                        | Fund Transfer/Bill Davmant                                 | Cradit Card                       | Carolili | a Cash                    | Banuast Managament | Government Payment |                 | More     |      |
|---------------------------------|------------------------------------------------------------|-----------------------------------|----------|---------------------------|--------------------|--------------------|-----------------|----------|------|
| nd Message   Inbox              | 619001 6000                                                | sargais sasiri request management |          | response researcher       | secondary system   | characterize       |                 |          |      |
|                                 |                                                            |                                   |          |                           |                    |                    | crucye care m   |          |      |
| ser Message                     |                                                            |                                   |          |                           |                    |                    | Change OTP Ser  | nding Me | thod |
| nd Message                      |                                                            |                                   |          |                           |                    |                    | User Profile    |          |      |
| ending Messages through intern  | at Bankinn is the easiest way to net in touch with the Ban | sk and to get online halo         |          |                           |                    |                    | 4 Budget Manage | ment     |      |
|                                 |                                                            | a and to get a new reads          |          |                           |                    | Send Message       |                 |          |      |
| oject<br>Nease type the subject | ۲<br>ase type the subject                                  |                                   |          | Cargills Bank Limited     |                    | inbox              | Change Passwor  | rd .     |      |
| woory                           |                                                            |                                   |          | No. 696, Galle Road,      |                    |                    |                 |          |      |
| Card Center                     |                                                            |                                   | ~        | Colombo 03,<br>Sri Lanka. |                    |                    |                 |          |      |
| ssage Content'                  |                                                            |                                   |          | +94 11 7 64 00 00 (0)     | ieneral)           |                    |                 |          |      |
|                                 |                                                            |                                   |          | +94 11 7 64 06 06         | 070                |                    |                 |          |      |
|                                 |                                                            |                                   |          |                           |                    |                    |                 |          |      |
|                                 |                                                            |                                   |          |                           |                    |                    |                 |          |      |
|                                 |                                                            |                                   |          |                           |                    |                    |                 |          |      |
| inbox                           |                                                            |                                   |          |                           |                    |                    |                 |          |      |
| one Number                      |                                                            |                                   |          |                           |                    |                    |                 |          |      |
|                                 |                                                            |                                   |          |                           |                    |                    |                 |          |      |
| al                              |                                                            |                                   |          |                           |                    |                    |                 |          |      |
|                                 |                                                            |                                   |          |                           |                    |                    |                 |          |      |

Figure 44: Send Message

#### 10.5.3 Inbox

| <ul> <li>         → C         <ul> <li></li></ul></li></ul> | rgillsbank.com/banking-internet-cargills/#c2V5bGF | uaW50ZXJuYWV0YmFua2InbnRIc3Rpbmo | dzZXIsYW5pbnRlcm5hZXRiYW5raWdudGVzdGluZ | "w==               |                    | \$                        |  |  |
|-------------------------------------------------------------|---------------------------------------------------|----------------------------------|-----------------------------------------|--------------------|--------------------|---------------------------|--|--|
| CargillsBank                                                |                                                   |                                  |                                         |                    | Welcome, AB        | e, Aug 11 2020 11:06:43   |  |  |
| Accounts                                                    | Fund Transfer/Bill Payment                        | Credit Card                      | Cargills Cash                           | Request Management | Government Payment | More                      |  |  |
| end Message   Inbox                                         |                                                   |                                  |                                         |                    |                    | Change Card Pin           |  |  |
| Iser Message                                                |                                                   |                                  |                                         |                    |                    | Change OTP Sending Method |  |  |
| box                                                         |                                                   |                                  |                                         |                    |                    | User Profile              |  |  |
| From Date                                                   | To Date                                           |                                  |                                         |                    |                    | 4 Budget Management       |  |  |
| 2020/08/01 Q2020/08/11 Q                                    |                                                   |                                  |                                         |                    | Send Message       | User Messages             |  |  |
|                                                             |                                                   |                                  |                                         |                    | linbox             | Change Password           |  |  |
|                                                             |                                                   |                                  |                                         |                    |                    |                           |  |  |
| iender                                                      | Subject                                           |                                  | Count                                   |                    | Action             |                           |  |  |
|                                                             |                                                   |                                  | No data available                       |                    |                    |                           |  |  |
|                                                             |                                                   |                                  |                                         |                    |                    |                           |  |  |
|                                                             |                                                   |                                  |                                         |                    |                    |                           |  |  |
|                                                             |                                                   |                                  |                                         |                    |                    |                           |  |  |
|                                                             |                                                   |                                  |                                         |                    |                    |                           |  |  |
|                                                             |                                                   |                                  |                                         |                    |                    |                           |  |  |
|                                                             |                                                   |                                  |                                         |                    |                    |                           |  |  |
|                                                             |                                                   |                                  |                                         |                    |                    |                           |  |  |
|                                                             |                                                   |                                  |                                         |                    |                    |                           |  |  |
|                                                             |                                                   |                                  |                                         |                    |                    |                           |  |  |

Figure 45: Inbox

## 10.6 Change Password

## Customers can change their login password through "Change Password" option"

| ← → C 🔒 onlinebanking.cargill:                    | sbank.com/banking-internet-cargills/#c2V5bG      | FuaW50ZXJuYWV0YmFua2InbnRic3Rpbn | ndzZXIsYW5pbnRIcm5hZXRiYW5raWdudGVzd0                           | SluZw==            |                    |                             | ŕ         | <u>و</u> | :        |
|---------------------------------------------------|--------------------------------------------------|----------------------------------|-----------------------------------------------------------------|--------------------|--------------------|-----------------------------|-----------|----------|----------|
| CargillsBank                                      |                                                  |                                  |                                                                 |                    | Welcome, ABC PE    | RERA<br>ag 11 2020 11:07:28 | Home Se   | 🗶 🖞      | )<br>Jut |
| Accounts                                          | Fund Transfer/Bill Payment                       | Credit Card                      | Cargills Cash                                                   | Request Management | Government Payment |                             | More      |          |          |
|                                                   |                                                  |                                  |                                                                 |                    | Num                | Change Card Pin             |           |          |          |
| User Profile   Change Password   Cha              | nge Debit Card Pin   Change OTP Sending Meth     | bor                              |                                                                 |                    |                    | Change OTP Sendi            | ng Methoo | d        |          |
|                                                   |                                                  |                                  |                                                                 |                    |                    | User Profile                |           |          |          |
| Change Password                                   | l                                                |                                  |                                                                 |                    |                    | Budget Manageme             | int       |          | •        |
|                                                   |                                                  |                                  |                                                                 |                    |                    | User Messages               |           |          | •        |
| Please note only ! @ # \$ % ()_+ -,./             | special characters can be used for your password | L                                |                                                                 |                    |                    | Change Password             |           |          |          |
| Current Login Password                            |                                                  |                                  |                                                                 |                    |                    |                             |           |          |          |
| New Login Password*                               |                                                  |                                  |                                                                 |                    |                    |                             |           |          |          |
| Confirm New Logic Personand <sup>4</sup>          |                                                  |                                  |                                                                 |                    |                    |                             |           |          |          |
| Commin New Login Password                         |                                                  |                                  |                                                                 |                    |                    |                             |           |          |          |
| Confirm Reset                                     |                                                  |                                  |                                                                 |                    |                    |                             |           |          |          |
|                                                   |                                                  |                                  |                                                                 |                    |                    |                             |           |          |          |
|                                                   |                                                  |                                  |                                                                 |                    |                    |                             |           |          |          |
|                                                   |                                                  |                                  |                                                                 |                    |                    |                             |           |          |          |
|                                                   |                                                  |                                  |                                                                 |                    |                    |                             |           |          |          |
|                                                   |                                                  |                                  |                                                                 |                    |                    |                             |           |          |          |
|                                                   |                                                  |                                  |                                                                 |                    |                    |                             |           |          |          |
| https://onlinebanking.cargillsbank.com/banking-in | ternet-cargills/personal/pass/word/change        | © 2017 C                         | argills Bank Ltd. All rights reserved. Solution by : Fortunaglo | bal                |                    |                             |           | Contact  | Us       |

Figure 46: Change Password